# My Bird Observations

## iPad User Guide 3.9.0

First Draft 4/8/2014

| Getting Started                       | 5  |
|---------------------------------------|----|
| This is IMPORTANT!!!                  |    |
| Safeguard Your Data                   | 6  |
| Very Brief Overview                   | 7  |
| Cottings                              | Q  |
|                                       | 0  |
| Quick Outline of Trip List Processing | 11 |
| Trip Lists                            |    |
| My Lists                              | 13 |
| New Trip                              | 14 |
| List Info                             | 14 |
| Existing Trip                         | 16 |
| Change Trip List Info                 | 16 |
| Delete Trip                           | 16 |
| Add Sighting                          | 17 |
| Find Species                          | 17 |
| Browse Bird Name Database             | 17 |
| Search for Species                    | 19 |
| Limit Bird Name List                  |    |
| Create Sighting                       | 21 |
| Edit Sighting                         |    |
| Delete Sighting                       |    |
| Sighting Count Shortcut               |    |
| Sightings with 0 (zero) Count         |    |
| Locations                             | 23 |
| New Geographical Location             | 23 |
| Geographical Location Fields          | 23 |
| Change/Delete Location                |    |
|                                       |    |
| Life List                             | 25 |
| Add Life Bird                         |    |
|                                       |    |

| List All Sightings                                                                                                    |                                                                                                    |
|----------------------------------------------------------------------------------------------------|----------------------------------------------------------------------------------------------------|
| Tomplatas                                                                                                    | 20                                                                                                    |
| I empiates                                                                                                    |                                                                                                    |
| About Templates                                                                                                    |                                                                                                    |
| Trip Checklists                                                                                                    |                                                                                                    |
| Add Template Birds to Trip                                                                                                    |                                                                                                    |
| New Template                                                                                                    |                                                                                                    |
| Import a Text File                                                                                                    |                                                                                                    |
| Start Template Manually                                                                                                    |                                                                                                    |
| Template Info Fields                                                                                                    |                                                                                                    |
| Existing Template                                                                                                    |                                                                                                    |
| Change/Delete Template                                                                                                    |                                                                                                    |
| Add Birds                                                                                                    |                                                                                                    |
| Add Birds From Bird Name Database                                                                                                    |                                                                                                    |
| Find Species                                                                                                    |                                                                                                    |
| Delete Birds                                                                                                    |                                                                                                    |
|                                                                                                    |                                                                                                    |
| Export Lists                                                                                                    |                                                                                                    |
| Export Lists                                                                                                    |                                                                                                    |
| Export Lists<br>Upload                                                                                                    |                                                                                                    |
| Export Lists<br>Upload<br>Export Trip                                                                                                    |                                                                                                    |
| Export Lists<br>Upload<br>Export Trip<br>Trip Format<br>eBird                                                                                                    |                                                                                                    |
| Export Lists<br>Upload<br>Export Trip<br>Trip Format<br>eBird<br>Import into eBird                                                                                                    |                                                                                                    |
| Export Lists<br>Upload<br>Export Trip<br>Trip Format<br>eBird<br>Import into eBird<br>Eremaea                                                                                                    |                                                                                                    |
| Export Lists<br>Upload<br>Export Trip<br>Trip Format<br>eBird<br>Import into eBird<br>Eremaea<br>Import into Eremaea                                                                                           |                                                                                                    |
| Export Lists<br>Upload<br>Export Trip<br>Trip Format<br>eBird<br>Import into eBird<br>Eremaea<br>Import into Eremaea<br>Simple                                                                                 |                                                                                                    |
| Export Lists<br>Upload<br>Export Trip<br>Trip Format<br>eBird<br>Import into eBird<br>Eremaea<br>Import into Eremaea<br>Simple<br>Export Life List                                                             | 38<br>39<br>40<br>40<br>40<br>40<br>40<br>40<br>41<br>41<br>43                                                                                                    |
| Export Lists<br>Upload<br>Export Trip<br>Trip Format<br>eBird<br>Import into eBird<br>Eremaea<br>Import into Eremaea<br>Simple<br>Export Life List<br>List List Format                                         | 38<br>39<br>40<br>40<br>40<br>40<br>40<br>40<br>40<br>40<br>40<br>40<br>41<br>43<br>43                                                                                                    |
| Export Lists.<br>Upload<br>Export Trip<br>Trip Format<br>eBird<br>Import into eBird<br>Eremaea<br>Import into Eremaea<br>Simple<br>Export Life List<br>List List Format                                        | 38<br>39<br>40<br>40<br>41<br>41<br>41<br>41<br>43<br>43<br>43<br>43<br>43 |
| Export Lists.<br>Upload<br>Export Trip<br>Trip Format                                                                                                    | 38<br>                                                                                                    |
| Export Lists<br>Upload<br>Export Trip<br>Trip Format<br>eBird<br>Import into eBird<br>Eremaea<br>Import into Eremaea<br>Simple<br>Export Life List<br>List List Format<br>Data Transfer<br>iTunes File Sharing | 38 $39$ $40$ $40$ $40$ $40$ $40$ $40$ $40$ $41$ $41$ $41$ $41$ $41$ $41$ $41$ $41$                                                                                                    |

| Delete files in the app                                                                                                    |    |
|----------------------------------------------------------------------------------------------------|----|
| Ad Hoc Trip Reports                                                                                                    |    |
| Trip List Reports                                                                                                    |    |
| Life List Report                                                                                                    | 48 |
| Emeilable Reports                                                                                                    |    |
| r                                                                                                    |    |
| Taxonomy Updates                                                                                                    |    |
| What's Going To Happen?                                                                                                    |    |
| Resolving Issues                                                                                                    |    |
| Simple Changes                                                                                                    |    |
| Extinctions                                                                                                    |    |
| Complex Changes                                                                                                    |    |
| Splits                                                                                                    |    |
| Lumps                                                                                                    |    |
| Examples                                                                                                    |    |
| Import Data                                                                                                    |    |
| Import MBO Trip                                                                                                    |    |
| Import Life List                                                                                                    | 57 |
|                                                                                                    |    |
| Create eBird Life List                                                                                                    |    |
| Create eBird Life List<br>Import Template                                                                                                    |    |
| Create eBird Life List<br>Import Template                                                                                                    |    |
| Create eBird Life List<br>Import Template<br>Backup and Restore                                                                                              |    |
| Create eBird Life List<br>Import Template<br>Backup and Restore<br>Backup/Restore                                                                            |    |
| Create eBird Life List<br>Import Template<br>Backup and Restore<br>Backup/Restore<br>Backup                                                                  |    |
| Create eBird Life List.<br>Import Template                                                                                                    |    |
| Create eBird Life List.<br>Import Template<br>Backup and Restore<br>Backup/Restore<br>Backup<br>Restore<br>Delete Backup Text Files                          |    |
| Create eBird Life List<br>Import Template<br>Backup and Restore<br>Backup/Restore<br>Backup<br>Restore<br>Delete Backup Text Files                           |    |
| Create eBird Life List<br>Import Template<br>Backup and Restore<br>Backup/Restore<br>Backup<br>Restore<br>Delete Backup Text Files<br>Miscellany<br>About Me |    |

| Web: www.mybirdlists.ginasfamilystore.com |    |
|-------------------------------------------|----|
| Taxonomy                                  | 63 |
| Text Files                                | 64 |
| 3.8.0 Change List                         | 64 |
| 3.9.0 Change List                         | 64 |

# **Getting Started**

# This is IMPORTANT!!!

### **Safeguard Your Data**

Apps can have bugs. Devices break, get lost and lose their minds.

Use the **Backup** feature of the app to back up your data regularly. Move a copy of the backup to a safe location <u>off the device</u>.

To restore from a backup the version numbers of the app and the text file must match. DO NOT EDIT the text file to change the number. This may allow the file to load, but it will be wrong or even very WRONG. If the versions are different, send the file to me for resolution.

# **Very Brief Overview**

NOTE: Screen shots match iOS 7+. Devices with iOS 6 and lower will look different. The functionality is the same.

MBO is a global bird listing app for smart devices. It is not a bird guide. It allows you to record bird sightings and to share that information with others.

The app uses three taxonomies – eBird (a variant of Clements), International Ornithological Congress (IOC), and British Ornithologists' Union (BOU) vernacular names.

Two major features exist for recording sightings – My Lists and Life List. My Lists are maintained as lists of bird sightings from individual day trips. Life List is a list of first sightings of all the birds you've ever seen. Other types of life lists can be maintained through liberal use of sighting comments in a trip. (clumsy, but doable)

Trips can be exported from the app as delimited text files. Three export formats are available – eBird import format, Eremaea import format or a generic file suitable for import into spreadsheet software.

The Life List can also be exported as a delimited text file.

Species name can be displayed in English, Swedish, German, Spanish, French, Chinese, Czech, Danish, Dutch, Finnish, Italian, Japanese, Norwegian, Polish, Portuguese, Russian, Slovak, or Latin (scientific). This is only the names. Everything else is in ENGLISH.

## Settings

Before starting your first list, take a minute to visit the **Settings** page. This page controls a number of options that you'll want to set.

- Tap Settings.
- Change options if you want to.

|                                      |              | Se               | ettings     |       |           |            |          |
|--------------------------------------|--------------|------------------|-------------|-------|-----------|------------|----------|
|                                      | dio          |                  | for openio  |       |           |            |          |
| display language for species mariles |              |                  |             |       |           |            |          |
|                                      | english      |                  |             |       |           | set langu  | age      |
|                                      |              | default geogra   | phical loc  | ation |           | est lessti |          |
|                                      |              |                  |             |       |           | seriocau   |          |
|                                      |              | new sighting     | save optio  | ons   |           |            |          |
|                                      | edit         | speed            | edit retu   | m     | speed     | return     |          |
|                                      |              | start at 1       | X for pres  | sent  |           |            |          |
|                                      |              |                  |             |       |           |            |          |
|                                      |              |                  |             |       |           |            |          |
|                                      |              | trip lists: tomp | latos: lifo | liete |           |            |          |
|                                      |              | alobab           |             | 11515 |           |            |          |
|                                      | display orde | r:               |             |       |           |            |          |
|                                      |              |                  |             |       |           |            |          |
|                                      | taxonomy:    | eBird            | IC          | C     | В         | ou         |          |
|                                      |              |                  |             |       |           |            |          |
|                                      |              | bird name        | database    |       |           |            |          |
|                                      | display orde | , alphab         | etic        |       | taxonomic |            |          |
|                                      | display orde |                  |             |       |           |            |          |
|                                      | taxonomy:    | eBird            | IOC         | BOU   | J         | all        |          |
|                                      |              |                  |             |       |           |            |          |
|                                      |              |                  |             |       |           |            |          |
|                                      |              |                  |             |       |           |            |          |
|                                      |              |                  |             |       |           |            |          |
| 2                                    |              |                  | ?           |       | 0         | 6          | 000      |
| My Lists                             | Life List Up | load Templates   | Help        | S     | ettings   | What's N   | ew? More |

display language for species names Species names can be displayed in English, Latin (scientific), Swedish, German, Spanish, French, Chinese, Czech, Danish, Dutch, Finnish, Italian, Japanese, Norwegian, Polish, Portuguese, Russian, or Slovak. This only applies to bird names. This app is written in English, the only language I know. When a non-English language is selected the following restrictions apply: lists are sorted in taxonomic order only; 1st & last and last word searches are unavailable.

default geographical location Use this option to assign a default location to be used to populate the name and geographic location of new trip lists. See **Locations**.

#### new sighting save options

Save Options: This option controls the behavior of the app when adding a new sighting to a trip. There are 4 choices. 'edit' options allow you to add comments and counts when you add a sighting. 'speed' options add the sighting immediately when a species is selected. You may want to use speed if numbers and comments aren't important to you. 'return' options returns to the trip after adding a sighting rather than remaining in the bird name database. You may want to use the return option if you already have a lot of sightings for your trip.

- *edit*: Open the sighting page when the species is selected from bird name database. Stay in the database after exiting the sighting page.
- *edit return*: Open the sighting page when the species is selected from bird name database. Return to the trip after exiting the sighting page.
- *speed*: Add the sighting without opening the sighting page. Stay in the database.
- *speed return*: Add the sighting without opening the sighting page, then return to the trip.

Default Starting Count: This option sets the default starting count for a sighting

- start at 1
- X for present

trip lists, templates, life list (not available for non-English)

**display order** Your lists can be displayed in alphabetic or taxonomic order (IOC order). **taxonomy** You must choose which taxonomy to use for displaying your list. The choice is color-coded. eBird taxonomy uses blue text, IOC uses black text and BOU uses purple text.

#### bird name database (not available for non-English )

**display order** The names can be displayed in alphabetic or taxonomic order (IOC order). **taxonomy** In addition to the choices of a single taxonomy as described above, you can choose to see all taxonomies at once. When all is selected, Names are black. eBird names that differ from the IOC name are blue and BOU names that differ from the IOC name are purple.

| K Bird Families                       | Herons, E                      |          |                   | done        | < Bird Fam | ilies       |        | Herons, E |      |          |                  | done          |
|---------------------------------------|--------------------------------|----------|-------------------|-------------|------------|-------------|--------|-----------|------|----------|------------------|---------------|
| American Bittern                      |                                |          |                   |             | American   | Bittern     |        |           |      |          |                  |               |
| Least Bittern                         |                                |          |                   |             | Least Bitt | ern         |        |           |      |          |                  |               |
| Black-crowned Night He                | ron<br>BOU:Night-heron         |          |                   |             | Black-cro  | wned Night- | Heron  |           |      |          |                  |               |
| Black-crowned Night-He                | 27011<br>DU:Night-heron        |          |                   |             | Yellow-cr  | owned Night | -Heron |           |      |          |                  |               |
| Night-heron                           | Bird:Black-crowned Night-Heron |          |                   |             | Green He   | ron         |        |           |      |          |                  |               |
| Yellow-crowned Night H                | eron                           |          |                   |             | Cattle Eg  | ret         |        |           |      |          |                  |               |
| Yellow-crowned Night-H                | leron                          |          |                   |             | Great Blu  | e Heron     |        |           |      |          |                  |               |
| Green Heron<br>BOU:Green-backed Heron |                                |          |                   |             | Great Eg   | ret         |        |           |      |          |                  |               |
| Green-backed Heron                    |                                |          |                   |             | Reddish E  | gret        |        |           |      |          |                  |               |
| Cattle Egret                          |                                |          |                   |             | Tricolored | l Heron     |        |           |      |          |                  |               |
| Western Cattle Egret                  |                                |          |                   |             | Little Blu | e Heron     |        |           |      |          |                  |               |
| Great Blue Heron                      |                                |          |                   |             | Snowy Eg   | ret         |        |           |      |          |                  |               |
| Great Egret                           |                                |          |                   |             | Little Egr | et          |        |           |      |          |                  |               |
| Great White Egret                     |                                |          |                   |             |            |             |        |           |      |          |                  |               |
| Reddish Egret                         |                                |          |                   |             |            |             |        |           |      |          |                  |               |
| Tricolored Heron                      |                                |          |                   |             |            |             |        |           |      |          |                  |               |
| Little Blue Heron                     |                                |          |                   |             |            |             |        |           |      |          |                  |               |
| Snowy Egret                           |                                |          |                   |             |            |             |        |           |      |          |                  |               |
| Little Egret                          |                                |          |                   |             |            |             |        |           |      |          |                  |               |
|                                       |                                |          |                   |             |            |             |        |           |      |          |                  |               |
|                                       |                                |          | set filters turn  | filters off |            |             |        |           |      |          | set filters turr | n filters off |
|                                       | ★ =                            | 0        | > 0               | 000         |            |             | +      | =         | 0    | 0        | 0                | 000           |
| My Lists Life List                    | Upload Templates               | Help Set | tings What's New? | More        | My Lists   | Life List   | Upload | Templates | Help | Settings | What's New?      | More          |

all

eBird

| K Bird Families         | Herons, Bitterns                   | done                         | K Bird Families        | Herons, Bitterns                       | do                       |
|-------------------------|------------------------------------|------------------------------|------------------------|----------------------------------------|--------------------------|
| American Bittern        |                                    |                              | American Bittern       |                                        |                          |
| Least Bittern           |                                    |                              | Least Bittern          |                                        |                          |
| Black-crowned Night He  | ron                                |                              | Night-heron            |                                        |                          |
| Yellow-crowned Night He | eron                               |                              | Yellow-crowned Night H | eron                                   |                          |
| Green Heron             |                                    |                              | Green-backed Heron     |                                        |                          |
| Western Cattle Egret    |                                    |                              | Western Cattle Egret   |                                        |                          |
| Great Blue Heron        |                                    |                              | Great Blue Heron       |                                        |                          |
| Great Egret             |                                    |                              | Great White Egret      |                                        |                          |
| Reddish Egret           |                                    |                              | Reddish Egret          |                                        |                          |
| Tricolored Heron        |                                    |                              | Tricolored Heron       |                                        |                          |
| Little Blue Heron       |                                    |                              | Little Blue Heron      |                                        |                          |
| Snowy Egret             |                                    |                              | Snowy Egret            |                                        |                          |
| Little Egret            |                                    |                              | Little Egret           |                                        |                          |
|                         |                                    |                              |                        |                                        |                          |
|                         |                                    |                              |                        |                                        |                          |
|                         |                                    |                              |                        |                                        |                          |
|                         |                                    |                              |                        |                                        |                          |
|                         |                                    |                              |                        |                                        |                          |
|                         |                                    |                              |                        |                                        |                          |
|                         |                                    |                              |                        |                                        |                          |
|                         |                                    | set filters turn filters off |                        |                                        | set filters turn filters |
| My Lists Life List      | t III (2)<br>Upload Templates Help | Settings What's New? More    | My Lists Life List     | t III IIII IIIIIIIIIIIIIIIIIIIIIIIIIII | tings What's New? More   |
|                         | IOC                                |                              |                        | BOU                                    |                          |

# **Quick Outline of Trip List Processing**

Trips are lists of sightings that logically belong together. A trip includes general trip information and one or more sightings. The initial app page (**My Lists**) displays all your trips in date order, newest to oldest. Usually a trip defines a single date and a time range at a single location. Date and trip name are required, but all other information is optional as far as the app is concerned.

Start a new trip.

- Press **new list** to open the **List Info** page.
- Enter or change data.
- Press save or cancel to exit List Info page.

Add sightings

- Press add sighting on the trip list page.
- Find the species in the bird name database.
  - Browse through database
  - Or use one of the search options
- Press an action button to exit the page.

Edit trip list information

- Tap the trip on the **My Lists** page.
- Press info.
- Change data.
- Press **done** to exit the page.

Delete entire trip

- Tap trip on the **My Lists** page.
- Press info.
- Press **delete** to exit the page.

#### Change a sighting

- Tap the sighting on the trip list to open the sighting page.
- Edit the data.
- Press **done** to exit the page.

#### Delete a sighting

- Tap the sighting on the trip list to open the sighting page.
- Press **delete** to exit the page.

# **Trip Lists**

## **My Lists**

The **My Lists** page is the opening screen of the app. All trips are listed here in date order, newest to oldest. The data shown for each trip are the name, date and start time, number of species sighted and the date it was last exported as a text file.

| new list                                                                    | My Li | sts |   |   |     |
|-----------------------------------------------------------------------------|-------|-----|---|---|-----|
| Fern Ridge Resevoir, Kirk Park<br>Apr 22, 2012 1:00 20 species              |       |     |   |   |     |
| Royal Ave, Eugene, OR<br>Apr 21, 2012 11:00 55 species                      |       |     |   |   |     |
| Willamette Park, Corvallis, OR<br>Apr 15, 2012 12:00 33 species             |       |     |   |   |     |
| Dungeness Spit/Bay<br>Apr 4, 2012 3:00 11 species                           |       |     |   |   |     |
| Puget Sound Cruise<br>Apr 3, 2012 12:30 29 species [upload Apr 3]           |       |     |   |   |     |
| Puget Sound Cruise<br>Apr 3, 2012 10:00 26 species [upload Apr 3]           |       |     |   |   |     |
| Puget Sound Cruise<br>Apr 2, 2012 12:30 21 species [upload Apr 3]           |       |     |   |   |     |
| Puget Sound Cruise<br>Apr 2, 2012 10:00 22 species [upload Apr 3]           |       |     |   |   |     |
| Puget Sound Cruise<br>Apr 1, 2012 5:00 9 species [upload Apr 3]             |       |     |   |   |     |
| Puget Sound Cruise<br>Apr 1, 2012 12:00 22 species [upload Apr 3]           |       |     |   |   |     |
| 23547 Clark Dr, Philomath<br>Apr 1, 2012 10:16 21 species                   |       |     |   |   |     |
| Dungeness Bay/3 Crabs Rd<br>Mar 31, 2012 4:00 41 species [upload Apr 1]     |       |     |   |   |     |
| Sequim Bay<br>Mar 30, 2012 4:00 34 species [upload Apr 1]                   |       |     |   |   |     |
| Chetco river mouth<br>Mar 11, 2012 9:00 6 species [upload Mar 12]           |       |     |   |   |     |
| Harris Beach SP<br>Mar 11, 2012 5:00 5 species [upload Mar 12]              |       |     |   |   |     |
| Chetco Point<br>Mar 11, 2012 3:30 7 species [upload Mar 12]                 |       |     |   |   |     |
| Chetco river mouth<br>Mar 10, 2012 3:00 11 species [upload Mar 12]          |       |     |   |   |     |
| 23547 Clark Dr, Philomath<br>Mar 1, 2012 7:46 17 species (upload Mar 12)    |       |     |   |   |     |
| Philomath Poop Ponds<br>Feb 27, 2012 1:30 11 species [upload Mar 12]        |       |     |   |   |     |
| Yaquina Bay<br>Feb 15, 2012 5:00 30 species [upload Feb 19]                 |       |     |   |   |     |
| Finley NWR - Snagboat Bend<br>Feb 11, 2012 11:00 42 species [upload Feb 19] |       |     |   |   |     |
|                                                                             | :=    | ?   | • | 0 | 000 |

## **New Trip**

| To start a list, press | s new list on the M | y Lists page. | This opens the | List Info page |
|------------------------|---------------------|---------------|----------------|----------------|
|------------------------|---------------------|---------------|----------------|----------------|

| new list                                                                    | My Lists               |                    | cancel                        | List Info             |           | save         |
|-----------------------------------------------------------------------------|------------------------|--------------------|-------------------------------|-----------------------|-----------|--------------|
| Fern Ridge Resevoir, Kirk Park<br>Apr 22, 2012 1:00 20 species              |                        | >                  | Name: home                    |                       | Species:  |              |
| Royal Ave, Eugene, OR<br>Apr 21, 2012 11:00 55 species                      |                        | >                  | Location: United Kingdom, Eng | land, Cambridgeshire  |           |              |
| Willamette Park, Corvallis, OR<br>Apr 15, 2012 12:00 33 species             |                        | >                  | Date: Apr 9, 2014             |                       |           |              |
| Dungeness Spit/Bay<br>Apr 4, 2012 3:00 11 species                           |                        | >                  | Notes:                        |                       |           |              |
| Puget Sound Cruise<br>Apr 3, 2012 12:30 29 species [upload Apr 3]           |                        | >                  |                               |                       |           |              |
| Puget Sound Cruise<br>Apr 3, 2012 10:00 26 species [upload Apr 3]           |                        | >                  |                               | eBird Extras          |           |              |
| Puget Sound Cruise<br>Apr 2, 2012 12:30 21 species [upload Apr 3]           |                        | >                  | Miles travaladi               | Start: 10:08 AM       |           |              |
| Puget Sound Cruise<br>Apr 2, 2012 10:00 22 species [upload Apr 3]           |                        | >                  | OR<br>Agree contered:         | Stop: 10:10 AM        | 8 00      |              |
| Puget Sound Cruise<br>Apr 1, 2012 5:00 9 species [upload Apr 3]             |                        | >                  | Actes covered.                | duration(min): 2      | 9 01      | 7<br>8 AM    |
| Puget Sound Cruise<br>Apr 1, 2012 12:00 22 species [upload Apr 3]           |                        | >                  | Observers:                    |                       | 11 09     | 9 PM         |
| 23547 Clark Dr, Philomath<br>Apr 1, 2012 10:16 21 species                   |                        | >                  | Reported all observations?    | no                    | 12 10     |              |
| Dungeness Bay/3 Crabs Rd<br>Mar 31, 2012 4:00 41 species [upload Apr 1]     |                        | >                  |                               |                       |           |              |
| Sequim Bay<br>Mar 30, 2012 4:00 34 species [upload Apr 1]                   |                        | >                  |                               |                       |           |              |
| Chetco river mouth<br>Mar 11, 2012 9:00 6 species [upload Mar 12]           |                        | >                  |                               |                       |           |              |
| Harris Beach SP<br>Mar 11, 2012 5:00 5 species [upload Mar 12]              |                        | >                  |                               |                       |           |              |
| Chetco Point<br>Mar 11, 2012 3:30 7 species [upload Mar 12]                 |                        | >                  |                               |                       |           |              |
| Chetco river mouth<br>Mar 10, 2012 3:00 11 species [upload Mar 12]          |                        | >                  | Ugand<br>Ukrair               | ne Februa             | ry 7      |              |
| 23547 Clark Dr, Philomath<br>Mar 1, 2012 7:46 17 species [upload Mar 12]    |                        | >                  | United Arab                   | Emirates March        | 8         | 2013         |
| Philomath Poop Ponds<br>Feb 27, 2012 1:30 11 species [upload Mar 12]        |                        | >                  | United Kir                    | tates May             | 10        | 2014         |
| Yaquina Bay<br>Feb 15, 2012 5:00 30 species [upload Feb 19]                 |                        | >                  | United States Minor           | Outlying Islands June | 11        | 2016         |
| Finley NWR - Snagboat Bend<br>Feb 11, 2012 11:00 42 species [upload Feb 19] |                        | >                  | Ortigu                        |                       |           |              |
|                                                                             | = 0 0                  | <b>1</b>           | date country stat             | te county copy loc    | start tir | me stop time |
| My LISTS LITE LIST Upload                                                   | remptates Help Setting | s what's new? More |                               |                       |           |              |

## List Info

The info page is pre-populated with the current date, current time and a stop time of current time + 2 minutes. **Name** is the only data that you must enter.

Note for eBird users: **Name** is used for location and protocol is generated based on the **Miles traveled** or **Area covered** data.

- Stationary protocol: Miles traveled and Area covered are zero.
- Traveling protocol: Miles traveled > zero
- Area: Area covered > zero
- [random and casual not supported at this time]

### List Info Fields

Species: The number of species included in the trip. This is populated by the app.
Name: The name of the trip.
Location: The geographic location. This is pre-populated with United States.
Date: The date the trip occurred. This is pre-populated with current date.
start: This is pre-populated with current time.
stop: This is pre-populated with current time plus 2 minutes.
duration (min): This is generated by app. Stop time minus start time in minutes.
Miles traveled: This is pre-populated with '0' miles.
Acres covered: This is pre-populated with '0' acres.
Observers: This is pre-populated with '1'.
Reported all observations?: 'Yes' by default.

### List Info Buttons

**date**  $\rightarrow$  change **Date** from date picker

**country**  $\rightarrow$  change Location country

**state**  $\rightarrow$  add state to **Location** 

**county**  $\rightarrow$  add county to **Location**. Available for US states only.

**start**  $\rightarrow$  press to change **start** time

**stop**  $\rightarrow$  press to change **stop** time.

 $copy loc \rightarrow Copies$  the name and location of an existing list. Use this to help keep your trip names standardized. (Particularly important for eBird and Eremaea imports)

# **Existing Trip**

A trip list is opened when a trip is selected from the **My Lists** page. There is a slide bar at the bottom of the screen for fast scrolling.

| add sighting                   | Fern Ridge Resevoir, Ki | rk Park    | info            |
|--------------------------------|-------------------------|------------|-----------------|
| + American Crow                |                         |            | >               |
| + American Robin               |                         |            | >               |
| + Belted Kingfisher            |                         |            | >               |
| H Black-capped Chickadee       |                         |            | >               |
| + Cackling Goose               |                         |            | >               |
| + Canada Goose                 |                         |            | >               |
| + Cliff Swallow<br>(200)       |                         |            | >               |
| <b>+</b> Common Yellowthroat   |                         |            | >               |
| + Dark-eyed Junco              |                         |            | >               |
| + European Starling            |                         |            | >               |
| <b>Greater White-fronted G</b> | oose                    |            | >               |
| + Killdeer                     |                         |            | >               |
| + Pacific Wren                 |                         |            | >               |
| + Purple Finch                 |                         |            | >               |
| + Red-winged Blackbird         |                         |            | >               |
| + Spotted Towhee               |                         |            | >               |
| <u> </u>                       |                         |            |                 |
| My Lists Life List Uplo        | tiad Templates Help     | Settings W | hat's New? More |

The trip page shows the list of the sightings. The name of the trip appears at the top of the screen. Counts and comments are displayed for each sighting. The count can be incremented by one with a single tap of the  $\frac{1}{2}$  button. The  $\frac{1}{2}$  button is disabled if the count is X. (Can't add 1 to X)

### **Change Trip List Info**

- Press info to open List Info page. Fields will be populated with last saved data.
- Press **done** to return to the trip page.

### **Delete** Trip

- Press info to open the List Info page.
- Press delete.
- You are returned to the **My Lists** page after the delete.

## **Add Sighting**

Press add sighting to open the index page of the bird name database.

### **Find Species**

The list can be displayed in alphabetical order or taxonomic order. The display sort order is an option on the **Settings** page. Browse through the lists of names or use one of the search options to find a species.

### Browse Bird Name Database

| Kern Ridge Resevoir, K                        | lirk Park Al          | pha Index        |                          |  |  |  |  |
|-----------------------------------------------|-----------------------|------------------|--------------------------|--|--|--|--|
| Q, 2 or more letters of 1st & last words      |                       |                  |                          |  |  |  |  |
| 1st & last                                    | last                  | scientific       | bbl                      |  |  |  |  |
| ACC ~ APO                                     |                       |                  | >                        |  |  |  |  |
| ARA ~ BEA                                     |                       |                  | >                        |  |  |  |  |
| BEA ~ BLU                                     |                       |                  | >                        |  |  |  |  |
| BLU ~ BRU                                     |                       |                  | >                        |  |  |  |  |
| BRU ~ CAM                                     |                       |                  | >                        |  |  |  |  |
| CAN ~ CHU                                     |                       |                  | >                        |  |  |  |  |
| CIC ~ CRA                                     |                       |                  | >                        |  |  |  |  |
| CRA ~ DIC                                     |                       |                  | >                        |  |  |  |  |
| DIP ~ EMU                                     |                       |                  | >                        |  |  |  |  |
| EMU ~ FIR                                     |                       |                  | >                        |  |  |  |  |
| FIR ~ FRU                                     |                       |                  | >                        |  |  |  |  |
| FRU ~ GOO                                     |                       |                  | >                        |  |  |  |  |
| GOO ~ GRO                                     |                       |                  | >                        |  |  |  |  |
| GRO ~ HER                                     |                       |                  | >                        |  |  |  |  |
| HER ~ IMP                                     |                       |                  | >                        |  |  |  |  |
| INC ~ KIN                                     |                       |                  | >                        |  |  |  |  |
| KIS ~ LON                                     |                       |                  | >                        |  |  |  |  |
| LON ~ MEA                                     |                       |                  | >                        |  |  |  |  |
| + template birds set filters turn filters off |                       |                  |                          |  |  |  |  |
| My Lists Life List                            | t ≣<br>Upload Templat | es Help Settings | 0000<br>What's New? More |  |  |  |  |
|                                               |                       |                  |                          |  |  |  |  |

#### Alphabetic Order:

Birds are ordered by the last word of name and then the rest of the name, like the index of a book.

The index is split into sections to limit the number of bird names returned from database at any given time. This is to speed up the look-ups.

The Master Index lists the sections. It shows the first 3 characters of the first and last species in the group.

To browse for a species, select an entry that would include the last word of the name. For example: to look up American Crow, tap CRE ~ DIP.

| Carrier 🤶          | 1:11 PM                                    | 100% 📖                      |
|--------------------|--------------------------------------------|-----------------------------|
| Alpha Index        | JAC ~ KOE                                  | done                        |
| Jacobin            |                                            | >                           |
| Jaeger             |                                            | >                           |
| Jay                |                                            | >                           |
| Jery               |                                            | >                           |
| Jewel-Babbler      |                                            | >                           |
| Gould's Jewelfront |                                            |                             |
| Junco              |                                            | >                           |
| Jungle-Flycatcher  |                                            | >                           |
| Junglefowl         |                                            | >                           |
| Kagu               |                                            |                             |
| New Zealand Kaka   |                                            |                             |
| Kakapo             |                                            |                             |
| Kamao              |                                            |                             |
| Kea                |                                            |                             |
| Kestrel            |                                            | >                           |
| Killdeer           |                                            | ~                           |
| King-Parrot        |                                            | >                           |
| Kingbird           |                                            | >                           |
| Kingfisher         |                                            | >                           |
| Kinglet            |                                            | >                           |
| _                  |                                            | set filters turn filters on |
| My Lists Life List | ↑ :≡ ? ¢<br>Upload Templates Help Settings | What's New? More            |
|                    |                                            |                             |

When a master index entry is selected, the corresponding bird name list opens.

If the last word of the bird name is unique, the full name is displayed.

If the last word is not unique, the word is displayed with >. Tap the word to display the list of full names

Names displayed in red with an  $\checkmark$  have already been added to the trip.

| Fern Ridge Resevoir, Kir               | 'k Park | Bird F          | amilies             |                      |                  |               |
|----------------------------------------|---------|-----------------|---------------------|----------------------|------------------|---------------|
|                                        | Q, 2 (  | or more letters | s of 1st & last wor | ds                   |                  |               |
| 1st & last                             | las     | t               | scienti             | fic                  | bbl              |               |
| Odontophoridae<br>New World Quail      |         |                 |                     |                      |                  | >             |
| Phasianidae<br>Pheasants and allies    |         |                 |                     |                      |                  | >             |
| Anatidae<br>Ducks, Geese and Swans     |         |                 |                     |                      |                  | >             |
| Saviidae                               |         |                 |                     |                      |                  | >             |
| Diomedeidae<br>Nbatrosses              |         |                 |                     |                      |                  | >             |
| Procellariidae<br>Petrels, Shearwaters |         |                 |                     |                      |                  | >             |
| Hydrobatidae<br>itorm Petrels          |         |                 |                     |                      |                  | >             |
| Podicipedidae                          |         |                 |                     |                      |                  | >             |
| Phoenicopteridae                       |         |                 |                     |                      |                  | >             |
| Phaethontidae                          |         |                 |                     |                      |                  | >             |
| Ciconiidae                             |         |                 |                     |                      |                  | >             |
| hreskiornithidae                       |         |                 |                     |                      |                  | >             |
| Ardeidae<br>Ierons, Bitterns           |         |                 |                     |                      |                  | >             |
| Pelecanidae                            |         |                 |                     |                      |                  | >             |
| Fregatidae<br>rigatebirds              |         |                 |                     |                      |                  | >             |
| Sulidae<br>Bannets, Boobies            |         |                 |                     |                      |                  | >             |
| Phalacrocoracidae<br>Cormorants, Shags |         |                 |                     |                      |                  | >             |
| Anhingidae<br>Anhingas, Darters        |         |                 |                     |                      |                  | >             |
| template birds                         |         |                 |                     |                      | set filters turn | filters off   |
| My Lists Life List                     |         | Templates       | (2)<br>Help         | <b>Ö</b><br>Settings | Unat's New?      | o o o<br>More |
| ing costo che chel                     | opioau  | rompiate/8      | rieth               | Serrings             | **/IGL 0 190W [  | INDIE         |

### Taxonomic Order:

The index is split by family.

| K Bird Families           |          | done                        |
|---------------------------|----------|-----------------------------|
| Ornate Tinamou            |          |                             |
| Andean Tinamou            |          |                             |
| Little Tinamou            |          |                             |
| Chilean Tinamou           |          |                             |
| Thicket Tinamou           |          |                             |
| Quebracho Crested-Tinamou |          |                             |
| Red-legged Tinamou        |          |                             |
| Rusty Tinamou             |          |                             |
| Berlepsch's Tinamou       |          |                             |
| Bartlett's Tinamou        |          |                             |
| Tawny-breasted Tinamou    |          |                             |
| Pale-browed Tinamou       |          |                             |
| Cinereous Tinamou         |          |                             |
| Chaco Nothura             |          |                             |
| Slaty-breasted Tinamou    |          |                             |
| Brown Tinamou             |          |                             |
| Undulated Tinamou         |          |                             |
| Brazilian Tinamou         |          |                             |
| Tataupa Tinamou           |          |                             |
| Red-winged Tinamou        |          |                             |
|                           |          | set filters turn filters on |
| My Lists Life List Upload | E ?      | Settings What's New? More   |
| and and approxim          | , interp |                             |

When a family is selected, all the species in the family are listed.

### Search for Species

- Press the type of search.
- Enter the search criteria in the search box.
- Press search.

#### Search Types

- **1st & last** Enter the first 2 or more letters of the first and last word of the species name. For example, to search for Great Blue Heron enter at least 'gr he'.
- **last** Enter the complete last word of the name. For example, 'heron'.
- **scientific** Enter the first 2 or more letters of the first and last word of the species scientific name. For example, to search for Great Blue Heron enter at least 'ar he'.
- **bb** Enter a 4 or 6 character Bird Banding Laboratory code. For example, 'gbhe'

### Limit Bird Name List

MBO's bird name database has over 10,000 names. In most cases you will want to set filters to limit the list to a more reasonable number.

- Press **setfilters** button at the bottom of the Master Index page.
- Chose the filters you want.
- Check the box(s) next to the filter(s) to activate.
- Press **done** to return to the master index page.
- Use **turn filters on** at the bottom of the index pages to toggle the activated filters on and off. The text of the button will change to reflect the current status.

Chose the Filters

| att. template                            | Display Filters | Done                   |
|------------------------------------------|-----------------|------------------------|
| Life List Birds                          |                 |                        |
| No Template Filter Attached              |                 |                        |
| X 1. Virginia                            |                 |                        |
| 2. No Regional Filter Selected           |                 |                        |
| 3. No Regional Filter Selected           |                 |                        |
| 4. No Regional Filter Selected           |                 |                        |
| North America > United States of America |                 |                        |
| New York                                 |                 |                        |
| New fork                                 |                 |                        |
| North Carolina                           |                 |                        |
| North Dakota                             |                 |                        |
| Ohio                                     |                 |                        |
| Oklahoma                                 |                 |                        |
| Oregon                                   |                 |                        |
| Pennsylvania                             |                 |                        |
| Rhode Island                             |                 |                        |
| South Carolina                           |                 |                        |
| South Dakota                             |                 |                        |
| Tennessee                                |                 |                        |
| Texas                                    |                 |                        |
| US lower 48                              |                 |                        |
| Utah                                     |                 |                        |
| Vermont                                  |                 |                        |
| Virginia                                 |                 |                        |
| Washington                               |                 |                        |
| West Virginia                            |                 |                        |
| Wisconsin                                |                 |                        |
| Wyoming                                  |                 |                        |
| < back                                   | Se              | et 1 set 2 set 3 set 4 |
|                                          |                 |                        |

Check 'Life List' to show only birds you've already seen.

Regional Filters: 750 global filters are available. 4 may be active at any given time.

- Tap a region.
- Tap a country or tap ...*more* to select a state
- Press one of the **set#** buttons. The selected location will appear next to that #.

| Image: Signature       Finiey Refuge (56) | cancel             | Find Template | attach |
|-------------------------------------------|--------------------|---------------|--------|
| Finley Refuge (56)                        | ९. f               |               | 0      |
|                                           | Finley Refuge (56) |               |        |
|                                           |                    |               |        |
|                                           |                    |               |        |
|                                           |                    |               |        |
|                                           |                    |               |        |
|                                           |                    |               |        |
|                                           |                    |               |        |
|                                           |                    |               |        |
|                                           |                    |               |        |
|                                           |                    |               |        |
|                                           |                    |               |        |
|                                           |                    |               |        |
|                                           |                    |               |        |
|                                           |                    |               |        |
|                                           |                    |               |        |
|                                           |                    |               |        |
|                                           |                    |               |        |
|                                           |                    |               |        |
|                                           |                    |               |        |
|                                           |                    |               |        |
|                                           |                    |               |        |
|                                           |                    |               |        |
|                                           |                    |               |        |
|                                           |                    |               |        |

Or use a custom template that you have created.

- Press **att.template** to open template search page.
- Search for the template by entering one or more of the starting letters of the name in the search box and pressing **search**.
- Tap the name on the list.
- Press **attach** or **cancel** to exit.

### **Create Sighting**

Tap the species name. What happens next depends on the **Settings** option currently in effect as previously described.

The sighting page opens if the option is 'edit'. The top of page shows the common name, scientific name and alternate common names due to taxonomy differences. 'Life Bird!!!' displays in red if the species in not on your life list. There is an input field for **notes**.

| cancel       |                      | Sightir       | ng             |       |          | save |
|--------------|----------------------|---------------|----------------|-------|----------|------|
|              |                      | Arctic L      | oon            |       |          |      |
|              |                      | Gavia arc     | ctica          |       |          |      |
| County 1     | aka: Black-tl        | nroated Loon; | Black-throated | Diver |          |      |
| Notes:       |                      |               |                |       |          |      |
|              |                      |               |                |       |          | Т    |
|              |                      |               |                |       |          | 1    |
|              |                      |               |                |       |          | 1    |
|              |                      | Life Bi       | rd!            |       |          |      |
| Sex-Age Cour | t: unknown - unknown |               |                |       |          |      |
| hide cnts    |                      |               |                |       |          |      |
|              |                      | iuvenile      | immature       | adult | unknown  |      |
|              | female               | 0             | 0              | 0     | 0        | Т    |
|              | 1011120              |               |                |       | <u> </u> | 1    |
|              | male                 | 0             | 0              | 0     | 0        |      |
|              | unknown              | 0             | 0              | 0     | 1        | 1    |
|              |                      |               |                |       |          | e    |
|              |                      |               |                |       |          |      |
|              |                      |               |                |       |          |      |
|              |                      |               |                |       |          |      |
|              |                      |               |                |       |          |      |
|              |                      |               |                |       |          |      |
|              |                      |               |                |       |          |      |
|              |                      |               |                |       |          |      |
|              |                      |               | - 10           | 100   |          | ×    |

### Counts

The **Count** field is populated by the app in response to the row of buttons displayed below the notes field. It is the sum total of individuals seen. An X means present but not counted.

The total count may be broken down by age and sex. To select a sub-count, press the corresponding square in the grid. It will be red highlighted and the count selected will be displayed in the **Sex-Age Count** field. If a sub-count is set to X. the total count will be X also

### Exit Sighting

Press save or cancel.

## **Edit Sighting**

- Tap the sighting on the trip list page to open the sighting page.
- Make changes.
- Press done.

### **Delete Sighting**

- Tap the sighting on the trip list page to open the sighting page.
- Press delete.

## **Sighting Count Shortcut**

Tap the  $\frac{1}{2}$  next to the name in the trip list to add 1 to the count. The  $\frac{1}{2}$  button is disabled if the count is X.

## Sightings with 0 (zero) Count

A sighting with a count of 0 is not counted in the species total for a trip and is not included in an exported trip file. The utility and purpose of such a sighting is discussed the **Templates** section of this document. Trip lists which include 0 count sightings have a blue bar/button at the bottom of the list **delete0count sightings**.

# Locations

The **Locations** feature allows the user to pre-define locations for new trip lists. Once a location is saved it may be selected as the default in the **Settings**.

| New Location    | Geo L                | ocations      |             |      | delete |          | Geographic Location                  | done   |
|-----------------|----------------------|---------------|-------------|------|--------|----------|--------------------------------------|--------|
| home            |                      |               |             | >    |        |          |                                      |        |
|                 |                      |               |             |      |        |          |                                      |        |
|                 |                      |               |             |      |        | Name:    | home                                 |        |
|                 |                      |               |             |      |        | Country: | United Kingdom                       |        |
|                 |                      |               |             |      |        | State:   | England<br>Cambridgeshire            |        |
|                 |                      |               |             |      |        | Notari ( |                                      |        |
|                 |                      |               |             |      |        | notes:   |                                      |        |
|                 |                      |               |             |      |        |          |                                      |        |
|                 |                      |               |             |      |        |          |                                      |        |
|                 |                      |               |             |      |        |          |                                      |        |
|                 |                      |               |             |      |        |          |                                      |        |
|                 |                      |               |             |      |        |          |                                      |        |
|                 |                      |               |             |      |        |          |                                      |        |
|                 |                      |               |             |      |        |          | Ukraine                              |        |
|                 |                      |               |             |      |        |          | United Arab Emirates                 | -      |
|                 |                      |               |             |      |        |          | United States                        | -      |
|                 |                      |               |             |      |        |          | United States Minor Outlying Islands |        |
|                 |                      |               |             |      |        |          |                                      |        |
|                 |                      |               |             |      |        |          |                                      |        |
|                 |                      |               |             |      |        |          |                                      |        |
|                 | <b>↑</b> ≡           | 0 0           | 0           |      |        |          |                                      |        |
| My Lists Life L | ist Upload Templates | Help Settings | What's New? | More | count  | У        | state                                | county |

## **New Geographical Location**

- Press **new location** to open the **Locations** page.
- Enter data.
- Tap save or cancel.

### **Geographical Location Fields**

- **Name**: The name for the trip. Required field.
- **Country**: County. Pre-populated with United States. To change, press **country** and select a name from the popup menu.
- State: To change, press state and select a name from the popup menu.
- **County**: To change, press **county** and select a name from the popup menu.
- Notes: comments

## **Change/Delete Location**

- Select location from list on locations page. Edit data.
- Tap **save** or **delete** to return to the locations page.

# Life List

The **Life List** feature is a list of the first sightings of species. The life count displays at the top of the screen. The list can be displayed in alphabetic or taxonomic order and using eBird, IOU or BOU names depending on the options currently in effect on the **Settings** page. There is a slide bar at the bottom of the screen for fast scrolling.

| Total Species: 310                                                                                                    |        | Total Species: 310                                                |
|----------------------------------------------------------------------------------------------------|--------|-------------------------------------------------------------------|
| ALBATROSS                                                                                                    |        | NEW WORLD QUAIL                                                   |
| Laysan Albatross (Dec 7, 2011)                                                                                                    | >      | California Quail (May 23, 2011)                                   |
| АМАКІНІ                                                                                                    |        | Mountain Quail (Feb 28, 2012)                                     |
| Oahu Amakihi (Nov 28, 2011)                                                                                                    | >      | PHEASANTS AND ALLIES                                              |
| AUKLET                                                                                                    |        | Sooty Grouse (Jul 4, 2011)                                        |
| Rhinoceros Auklet (Mar 30, 2012)                                                                                                    | >      | Erckel's Francolin (Dec 7, 2011)                                  |
| AVADAVAT                                                                                                    |        | Wild Turkey (Jun 18, 2010)                                        |
| Red Avadavat (Nov 21, 2011)                                                                                                    | >      | Red Junglefowl (Nov 28, 2011) >                                   |
| AV/OFT                                                                                                    |        | Ring-necked Pheasant (May 24, 2011)                               |
| American Avocet (May 25, 2011)                                                                                                    | >      | DUCKS, GEESE AND SWANS                                            |
| DITTED                                                                                                    |        | Tundra Swan (Jan 14, 2012)                                        |
| American Bittern (Jun 18, 2010)                                                                                                    | >      | Long-tailed Duck (Mar 30, 2012)                                   |
|                                                                                                    |        | Ruddy Duck (May 24, 2011)                                         |
| BLACKBIRD Brower's Blackbirt (Apr.8, 2011)                                                                                                    | ,<br>, | Snow Goose (Apr 16, 2010)                                         |
| Europian Blackbird (Act 4, 2010)                                                                                                    |        | Eurasian Wigeon (Jan 14, 2012)                                    |
| Eurosian Diackolid (Oct 4, 2010)                                                                                                    | _      | Bufflehead (May 1, 2011)                                          |
| Hear headed Desthird (trav 04 0011)                                                                                                    | _      | White-winged Scoter (Apr 8, 2011)                                 |
| Tellow-neaded blackbirg (May 24, 2011)                                                                                                    | ·      | Hawaiian Duck (Nov 21, 2011)                                      |
| BLUEBIRD                                                                                                    |        | Lesser Scaup (May 25, 2011)                                       |
| Mountain Bluebird (May 20, 2010)                                                                                                    |        | <ul> <li>Ring-necked Duck (May 20, 2010)</li> </ul>               |
| •                                                                                                    |        | •                                                                 |
| Image: bit with the second second |        | My Lists Ule List Upload Templates Help Settings What's New? More |

## Add Life Bird

Adding a new life bird is handled internally by the app. There is no way to manually enter a life bird at this time.

A bird is added to the list when

- a sighting is added to a trip that is not yet on the list. This may be the result of manually adding a sighting or adding a sighting via a text file import.
- a life bird is imported from a text file.

# **Edit/Delete Life Bird**

- Press Life List tab.
- Tap the bird name in the Life List to open the First Sighting page.
- Edit the data.
- Exit the page by pressing **done** or **delete**.

The common name and scientific name of the bird display at the top of the screen. There is 1 date field and 3 text fields.

| let | First Sighting         |   |
|-----|------------------------|---|
|     | California Quail       |   |
|     | Callipepla californica |   |
|     | May 23, 2011 edit date |   |
|     | Where:                 |   |
|     | Malheur                |   |
|     |                        |   |
|     |                        |   |
|     | With:                  | 2 |
|     |                        |   |
|     |                        |   |
|     | Notes:                 |   |
|     |                        |   |
|     |                        |   |
|     |                        |   |
|     |                        |   |
|     | All Sightings          |   |
|     |                        |   |
|     |                        |   |
|     |                        |   |
|     |                        |   |
|     |                        |   |
|     |                        |   |
|     |                        |   |

## Life Bird Fields

**Date**: This should be the date of the first sighting of the species. If the life bird was added when a sighting was added, this date will be the trip date. To change:

- Press edit date.
- Select a date from the popup date picker .
- Press save date

Where: This is for where the bird was seen. If the life bird was added when a sighting was added, this will be the trip name.With: This is for who was there.Notes: This is for comments.

# **List All Sightings**

- Press **All Sightings** on the **First Sighting** page to display a list of trips that include that species.
- Press **done** to exit.

|                           | California Quail | done |
|---------------------------|------------------|------|
| 23547 Clark Dr, Philomath |                  |      |
| 23547 Clark Dr, Philomath |                  |      |
| Har 1, 2012               |                  |      |
|                           |                  |      |
|                           |                  |      |
|                           |                  |      |
|                           |                  |      |
|                           |                  |      |
|                           |                  |      |
|                           |                  |      |
|                           |                  |      |
|                           |                  |      |
|                           |                  |      |
|                           |                  |      |
|                           |                  |      |
|                           |                  |      |
|                           |                  |      |
|                           |                  |      |
|                           |                  |      |
|                           |                  |      |
|                           |                  |      |
|                           |                  |      |
|                           |                  |      |
|                           |                  |      |
|                           |                  |      |

# Templates

# **About Templates**

Templates are simply lists of birds. Physically templates are a lot like trip lists and the process for creating and maintaining them is very similar. A template may be used as a bird name database filter, but its primary function is to make trip checklists.

### **Trip Checklists**

A trip checklist is a trip list that is pre-populated with all the sightings that you could reasonably have on the trip. The sightings have counts of 0 so they are not included in the sighting count of the trip.

A trip checklist is like a paper checklist. You only have to scroll through the list and tap the next the species to add the sighting. A checklist eliminates the need to search through the bird name database while you're out birding. If you wish, at the end of the trip you can remove the remaining extraneous 0 counts with one tap.

Checklists created from templates are especially convenient for patch birding and backyard birding.

## Add Template Birds to Trip

Press add sighting on the trip list page to open the index page of the bird name database.

| Kirk Pa          | irk Alpha            | Index               |                              |
|------------------|----------------------|---------------------|------------------------------|
|                  | Q, 2 or more letters | of 1st & last words |                              |
| 1st & last       | last                 | scientific          | bbl                          |
| ACC ~ APO        |                      |                     | >                            |
| ARA ~ BEA        |                      |                     | >                            |
| BEA ~ BLU        |                      |                     | >                            |
| BLU ~ BRU        |                      |                     | >                            |
| BRU ~ CAM        |                      |                     | >                            |
| CAN ~ CHU        |                      |                     | >                            |
| CIC ~ CRA        |                      |                     | >                            |
| CRA ~ DIC        |                      |                     | >                            |
| DIP ~ EMU        |                      |                     | >                            |
| EMU ~ FIR        |                      |                     | >                            |
| FIR ~ FRU        |                      |                     | >                            |
| FRU ~ GOO        |                      |                     | >                            |
| GOO ~ GRO        |                      |                     | >                            |
| GRO ~ HER        |                      |                     | >                            |
| HER ~ IMP        |                      |                     | >                            |
| INC ~ KIN        |                      |                     | >                            |
| KIS ~ LON        |                      |                     | >                            |
| LON ~ MEA        |                      |                     | >                            |
| + template birds |                      |                     | set filters turn filters off |
| 🗈 🗈 1            | • ≡                  | 0 0                 | <b>i</b>                     |

- Press **+template birds** to open the **Copy Birds** page.
- Search for the template by entering one or more of the starting letters of the name in the search box and pressing **search**.
- Tap the name on the list.
- Press copy or cancel to exit.

## **New Template**

There are a number of ways to create a template and add birds to a template.

- Import a text file.
- Copy a trip list or another template.
- Add birds from the bird name database.

## Import a Text File

The faster way to create a template is to import a text file.

- Create a plain text file of common English bird names. Each name must be at the beginning of a new line. Comma and tab-delimited files can be imported as long as the name starts the line.
- Copy the file to the app through **iTunes File Sharing**. See the discussion of iTunes file sharing in this document.
- Use the **Import Template** function to load a new template.

The text file name is used for the template name. The app checks the data on the beginning of each line up to a tab, comma or end of line against the bird name database. Lines that are found to have a valid name are added to the template. The name must match exactly. Lines that don't match are ignored.

### **Start Template Manually**

- Press Templates tab to open the **Templates** list.
- Press **newtemplate** to open the **Template Info** page.
- Enter data.
- Press save or cancel.

| template                                                    | Templates                            |        |   |     | cancel         | Template Info                                   |
|-------------------------------------------------------------|--------------------------------------|--------|---|-----|----------------|-------------------------------------------------|
| st                                                          |                                      |        |   |     |                |                                                 |
| y Refuge                                                    |                                      |        |   |     | Name:          |                                                 |
| Desert                                                      |                                      |        |   |     | Country: Unite | ed States                                       |
| nee-ta-5/21-22/2011                                         |                                      |        |   |     | Description:   |                                                 |
| hath Lake-4/16-18/201<br>49 birds loaded from text file 5/? | 0<br>26/11                           |        |   |     |                |                                                 |
| 1eur Refuge CL<br>257 birds loaded from text file 5/?       | 3/11                                 |        |   |     |                |                                                 |
| eur-5/20-23/2010                                            | 26/11                                |        |   |     |                |                                                 |
| 1eur-5/23-25/2011                                           |                                      |        |   |     |                |                                                 |
| U<br>/14/2011 - 12/13/2011 Trip List                        |                                      |        |   |     |                |                                                 |
| u checklist<br>62 birds loaded from text file 7/*           | 16/11                                |        |   |     |                | United Arab Emirates<br>United Kingdom          |
| u short checklist                                           | 11                                   |        |   |     |                | United States                                   |
| JON<br>i61 birds loaded from text file 5/?                  | 3/11                                 |        |   |     |                | United States Minor Outlying Islands<br>Uruguay |
| math Poop Ponds CL                                          | 11 from Birdnotes.net                |        |   |     |                |                                                 |
| math poop ponds                                             |                                      |        |   |     |                |                                                 |
| eer Village                                                 |                                      |        |   |     |                |                                                 |
| et Sound                                                    |                                      |        |   |     |                |                                                 |
| mer Lake-6/18-20/201<br>45 birds loaded from text file 5/?  | 0<br>26/11                           |        |   |     |                |                                                 |
| mette Park<br>7 birds loaded from birdnotes.n               | et text file 6/11/11, remainder from | eBird. |   |     |                |                                                 |
| mette Valley                                                |                                      |        |   |     |                |                                                 |
|                                                             |                                      |        |   |     |                |                                                 |
|                                                             |                                      |        |   |     |                |                                                 |
|                                                             | ★ = (                                | 0 0    | 6 | 000 |                |                                                 |

### **Template Info Fields**

- Name: The name for the template. Required field.
- Location: Country. Pre-populated with United States. To change, select a name from the option wheel.
- Notes: comments

# **Existing Template**

A template list is opened when a template is selected from the **Templates** page. There is a slide bar at the bottom of the screen for fast scrolling. The template page shows the list of the birds. Common and scientific names are displayed.

| add/del birds                                | Mall       | neur-5/23-25/2 | 2011       |             | info |
|----------------------------------------------|------------|----------------|------------|-------------|------|
| American Avocet<br>Recurvirostra americana   |            |                |            |             |      |
| Cliff Swallow<br>Petrochelidon pyrrhonota    |            |                |            |             |      |
| American Coot<br>Fulica americana            |            |                |            |             |      |
| American Crow<br>Corvus brachyrhynchos       |            |                |            |             |      |
| American Goldfinch<br>Spinus tristis         |            |                |            |             |      |
| Gray Flycatcher<br>Empidonax wrightii        |            |                |            |             |      |
| American Kestrel<br>Falco sparverius         |            |                |            |             |      |
| American Robin<br>Turdus migratorius         |            |                |            |             |      |
| American Wigeon<br>Anas americana            |            |                |            |             |      |
| Barn Swallow<br>Hirundo rustica              |            |                |            |             |      |
| Black Tern<br>Chlidonias niger               |            |                |            |             |      |
| Black-billed Magpie<br>Pica hudsonia         |            |                |            |             |      |
| Black-chinned Humming                        | pird       |                |            |             |      |
| Black-crowned Night-Her                      | on         |                |            |             |      |
| Eared Grebe<br>Podiceps nigricollis          |            |                |            |             |      |
| Black-necked Stilt<br>Himantopus mexicanus   |            |                |            |             |      |
| Bobolink<br>Dolichonyx oryzivorus            |            |                |            |             |      |
| Brewer's Blackbird<br>Euphagus cyanocephalus |            |                |            |             |      |
| Brown Creeper<br>Certhia americana           |            |                |            |             |      |
| Brown-headed Cowbird<br>Molothrus ater       |            |                |            |             |      |
| 0                                            |            |                |            |             |      |
|                                              | 1          | = ?            | •          | 0           | 000  |
| My Lists Life List U                         | upioad Tem | plates Hel     | p Settings | what's New? | More |

## **Change/Delete Template**

- Press info to open **Template Info** page. Fields will be populated with last saved data.
- Press done or delete. You are returned to the **Templates** page after a delete.

### **Add Birds**

Tap **add/delbirds** on the template page to open the index of the bird name database.

| Kalheur-5/23-25/2011 | A                     | lpha Index                 |                             |
|----------------------|-----------------------|----------------------------|-----------------------------|
|                      | Q 2 or more I         | etters of 1st & last words |                             |
| 1st & last           | last                  | scientific                 | bbl                         |
| ACC ~ APO            |                       |                            | >                           |
| ARA ~ BEA            |                       |                            | >                           |
| BEA ~ BLU            |                       |                            | >                           |
| BLU ~ BRU            |                       |                            | >                           |
| BRU ~ CAM            |                       |                            | >                           |
| CAN ~ CHU            |                       |                            | >                           |
| CIC ~ CRA            |                       |                            | >                           |
| CRA ~ DIC            |                       |                            | >                           |
| DIP ~ EMU            |                       |                            | >                           |
| EMU ~ FIR            |                       |                            | >                           |
| FIR ~ FRU            |                       |                            | >                           |
| FRU ~ GOO            |                       |                            | >                           |
| GOO ~ GRO            |                       |                            | >                           |
| GRO ~ HER            |                       |                            | >                           |
| HER ~ IMP            |                       |                            | >                           |
| INC ~ KIN            |                       |                            | >                           |
| KIS ~ LON            |                       |                            | >                           |
| LON ~ MEA            |                       |                            | >                           |
| copy bird list       |                       |                            | set filters turn filters on |
| My Lists Life List   | t i≣<br>Upload Templa | tes Help Settin            | gs What's New? More         |

Copy Birds From Trips or Other Templates

- Press copy bird list to open Copy Birds page.
- Press my lists or templates.
- Search for the list by entering one or more of the starting letters of the name in the search box and pressing **search**.
- Tap the name on the list.
- Tap copy or cancel to exit.

Birds that are already in the template list are not copied.

| cancel                   | Copy Birds |           | CODV |
|--------------------------|------------|-----------|------|
| Q. m.                    |            |           | 0    |
| my lists                 |            | templates |      |
| Malheur Refuge CL (255)  |            |           |      |
| Malbeur-5/20-23/2010 (15 | (9)        |           |      |
| Manoar 0/20 20/2010 (10  |            |           |      |
|                          |            |           |      |
|                          |            |           |      |
|                          |            |           |      |
|                          |            |           |      |
|                          |            |           |      |
|                          |            |           |      |
|                          |            |           |      |
|                          |            |           |      |
|                          |            |           |      |
|                          |            |           |      |
|                          |            |           |      |
|                          |            |           |      |
|                          |            |           |      |
|                          |            |           |      |
|                          |            |           |      |
|                          |            |           |      |
|                          |            |           |      |
|                          |            |           |      |
|                          |            |           |      |

### Add Birds From Bird Name Database

- Find the species.
- Tap the name to add it to the template.

**Find Species** 

See the Find Species section of this document under Add Sighting under Existing Trip.

## **Delete Birds**

There are two ways to delete birds from a template.

- Delete from template list
  - Tap a name in the list to open a popup Delete? box.
- Delete while browsing the bird name database
  - Tap the name of a bird already in the template. These are birds with red names and marked with  $\checkmark$ . The bird will be immediately removed.

# **Export Lists**

# Upload

Tap the Upload tab to open the Upload Page. Trips and Life List can be emailed as delimited text files.

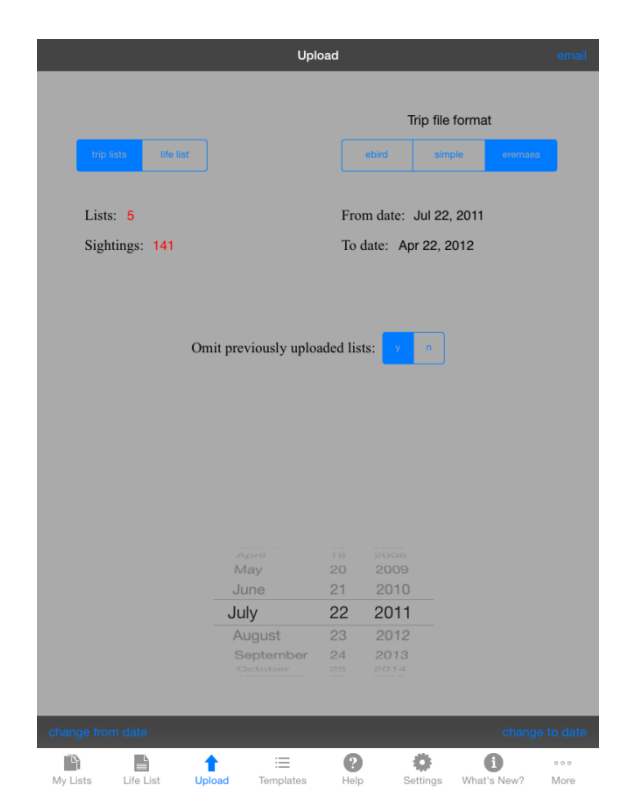

# **Export Trip**

- Press trip lists.
- Choose trip file format.
- Set from date and to date.
  - Choose date.
  - Press change from date or change to date.
- Set Omit previously uploaded files to **y** or **n**.
- Press send email.

The email app is launched.

## **Trip Format**

### eBird

The eBird format is a comma-delimited file that can be imported directly into the eBird database. Use this file as input to the eBird import web tool. It will be named 'ebird.txt'. Species not found in the eBird taxonomy are not included in the file. For detailed information about this format see http://ebird.org/content/ebird/about/using-the-ebird-data-import-tool. It is the eBird Record Format.

The name of the trip is used for the location column. The content of the protocol column is derived from values on the **Trip Info** screen.

- Stationary protocol: Miles traveled and Area covered are zero.
- Traveling protocol: Miles traveled > zero
- Area: Area covered > zero

### Import into eBird

- Save the text file to your computer.
- Login to the eBird web site.
- Navigate to the Submit Observations page.
- Click the Import Data link.
- Browse your computer for the file.
- Select eBird Record Format (Extended).
- Press Import File.
- Follow the site directions.

### Eremaea

The Eremaea format is a comma-delimited file that can be imported directly into the Eremaea Birds database. Use this file as input to the Eremaea import web tool. It will be named 'eremaea.txt' For detailed information about this format see the Import Lists page on the Eremaea Birds web site.

#### Import into Eremaea

- Save the text file to your computer.
- Login to the Eremaea web site.
- Click the Import Lists link in the Lists section.
- Select a region.
- Check First row contains headers.
- Browse your computer for the file.
- Press Import.
- Follow the site directions.

### Simple

The simple format is a generic tab-delimited file suitable for input into spreadsheet software. It is also the input to the **Import MBO Trip** feature discussed in the **Import Data** section this document. It will be named 'simple.txt' and has the following columns.

- World Bird Name: IOC English name or blank if not part of IOC taxonomy
- **eBird Name**: eBird name, present if different from IOC name
- BOU Name: BOU name, present if different from IOC name
- **#**: Number seen or 'X'
- Notes: Sighting comments
- List Name: Trip name
- **Date**: Trip date, formatted mm/dd/yy
- **Country**: Country
- **State**: State if present
- **County**: County if present
- List Comments: Trip comments
- Scientific name: Latin name
- Female-juv
- Female-imm
- Female-adult
- Female-unknown
- Male-juv
- Male-imm
- Male-adult
- Male-unknown

- Unknown-juv
- Unknown-imm
- Unknown-adult
- Unknown-unknown
- swedish
- german
- spanish
- french
- chinese
- czech
- danish
- dutch
- finnish
- italian
- japanese
- norwegian
- polish
- portuguese
- russian
- slovak

## **Export Life List**

- Press life list.
- Press send email.

The email app is launched.

### **List List Format**

The life list is a generic tab-delimited file suitable for input into spreadsheet software. It is also an input to the **Import Life List** feature discussed in the **Import Data** section this document. It will be named 'lifelist.txt' and has the following columns.

- World Bird Name
- eBird Name
- BOU Name
- Scientific Name
- Date
- Where
- With Who
- Notes
- swedish
- german
- spanish
- french
- chinese
- czech
- danish
- dutch
- finnish
- italian
- japanese
- norwegian
- polish
- portuguese
- russian
- slovak

# **Data Transfer**

# **iTunes File Sharing**

Text files are transferred between the app and your computer via iTunes File Sharing

## Copy files into the app

- Open iTunes on your computer with your device attached.
- Select the ipad under devices
- Click Apps tab and scroll down to the file sharing section
- Select My Bird Obs
- Click add
- Select file on your computer to move it to the app.

## Copy files from the app to computer

- Open iTunes on your computer with your device attached.
- Select the ipad under devices
- Click Apps tab and scroll down to the file sharing section.
- Select My Bird Obs and the files will be listed under documents.
- Select file(s).
- Click save to.. to copy to your computer.

### Delete files in the app

- Open iTunes on your computer with your device attached.
- Select the ipad under devices
- Click Apps tab and scroll down to the file sharing section.
- Select My Bird Obs and the files will be listed under documents.
- Select file(s).
- Press delete button.

# **Ad Hoc Trip Reports**

The Ad Hoc Trip Reports feature allows the user to create an emailable report of sightings across multiple trips filtered by a date range, a single geographical location, and/or a single species. The report created is not stored in the app. The life list can be filtered by date range only.

Press More tab. •

Black Scoter Black Swift Black Swift Black Tern Black Turnstone Black-backed Woodpecker Black-bellied Plover Black-billed Magpie Black-capped Chickadee Black-chinned Hummingbird Black-crowned Night-Heron

 Mar 11, 2012
 Checto Pioni

 Apr 30, 2011
 GHSF-Pt, Grenwille

 Jun 18, 2010
 Summer Lake

 May 24, 2011
 Malbeur

 Apr 30, 2011
 GHSF-Pt, Grenwille

 Jun 18, 2010
 Summer Lake

 Sep 30, 2011
 Supains Bay

 May 3, 2011
 Halbeur

 May 3, 2011
 Malbeur

 May 24, 2011
 Malbeur

Tap Ad Hoc Reports on the menu to open the Ad Hoc Trip Reports screen. •

#### **Trip Lists**

|                                          |                              |                                  |              |               | run     | done                                                           |                           |                                      |  | email |
|------------------------------------------|------------------------------|----------------------------------|--------------|---------------|---------|----------------------------------------------------------------|---------------------------|--------------------------------------|--|-------|
|                                          |                              |                                  |              |               |         | Jul 15, 2011-Apr                                               | 22, 2012                  | 225 species                          |  |       |
| trip lists life list                     | Lists: 64                    | 1                                |              |               |         | location: * all                                                |                           |                                      |  |       |
|                                          |                              |                                  |              |               |         | species, all                                                   |                           |                                      |  |       |
| From: Jul 15, 2011                       | To: Apr 22, 2                | 2012                             |              |               |         | (30) Apr 21, 2012                                              | er<br>? Royal Ave         | , Eugene, OR                         |  |       |
| Location: * all                          |                              |                                  |              |               |         | American Bittern                                               |                           | ,                                    |  |       |
| Species: * all                           |                              |                                  |              |               |         | (1) Apr 21, 2012<br>American Coot                              | 2 Royal Ave               | e, Eugene, OR                        |  |       |
|                                          |                              |                                  |              |               |         | (1) Aug 13, 2011                                               | Baskett SI                | ough NWR                             |  |       |
|                                          |                              |                                  |              |               |         | (1) Sep 18, 2011                                               | Simpson I                 | Park                                 |  |       |
| * all                                    |                              |                                  |              |               |         | (300) Oct 11, 2011<br>(31) Oct 16, 2011                        | 3 Capes lo                | Poop Ponds                           |  |       |
| Acorn Woodpecker                         |                              |                                  |              |               |         | (200) Oct 23, 2011                                             | Philomath                 | Poop Ponds                           |  |       |
| American Avocet                          |                              |                                  |              |               |         | (200) Nov 5, 2011                                              | Philomath                 | Poop Ponds                           |  |       |
|                                          |                              |                                  |              |               |         | (20) Dec 29, 2011<br>(20) Jan 14, 2012                         | Baskett SI                | ough NWR                             |  |       |
| American Bittern                         |                              |                                  |              |               |         | (2) Feb 11, 2012                                               | Finley NV                 | R - Snagboat Bend                    |  |       |
| American Coot                            |                              |                                  |              |               |         | (102) Feb 15, 2012                                             | Yaquina B                 | ay<br>Dev/2 Ceebe Dil                |  |       |
| American Crow                            |                              |                                  |              |               |         | (100) Apr 21, 2012                                             | 2 Roval Ave               | , Eugene, OR                         |  |       |
| American Dipper                          |                              |                                  |              |               |         | American Crow                                                  | -                         |                                      |  |       |
| American Dipper                          |                              |                                  |              |               |         | <ul> <li>(3) Jul 23, 2011</li> <li>(2) Aug 13, 2011</li> </ul> | Sandy Riv                 | er Delta                             |  |       |
| American Goldfinch                       |                              |                                  |              |               |         | (100) Aug 21, 2011                                             | Coos Bay                  | Area                                 |  |       |
| American Kestrel                         |                              |                                  |              |               |         | (1) Aug 27, 2011                                               | Oregon Sł                 | norebird Festival                    |  |       |
| American Pipit                           |                              |                                  |              |               |         | (100) Aug 28, 2011                                             | Oregon Sh                 | norebird Festival                    |  |       |
| Annual and Babla                         |                              |                                  |              |               |         | (3) Sep 18, 2011<br>(20) Sep 30, 2011                          | Otter Rocl                | чагк<br>k                            |  |       |
| American Hobin                           |                              |                                  |              |               |         | (22) Sep 30, 2011                                              | Coast - Ne                | ewport                               |  |       |
| American White Pelican                   |                              |                                  |              |               |         | (200) Oct 14, 2011<br>(20) Oct 16, 2011                        | Clay Mye<br>3 Canes le    | rs Natural Area                      |  |       |
| American Wigeon                          |                              |                                  |              |               |         | (30) Dec 29, 2011                                              | Philomath                 | Poop Ponds                           |  |       |
| Anna's Hummingbird                       |                              |                                  |              |               |         | <ol> <li>Jan 14, 2012</li> <li>Eeb 11, 2012</li> </ol>         | Baskett Sl                | ough NWR                             |  |       |
|                                          |                              |                                  | d            | late location | species | (10) Feb 15, 2012                                              | Yaquina B                 | ay                                   |  |       |
|                                          | <b>A</b> ::                  | - 0                              | ~            |               |         | (21) Mar 30, 2012                                              | 2 Sequim B                | ay                                   |  |       |
| My Lists Life List                       | Upload Temp                  | plates Help                      | Settings V   | What's New?   | More    | <ol> <li>Mar 31, 2012</li> <li>Apr 1, 2012</li> </ol>          | 2 Dungenes<br>2 23547 Cla | s Bay/3 Crabs Rd<br>rk Dr. Philomath |  |       |
|                                          | T                            | ifa I ist                        |              |               |         |                                                                |                           |                                      |  |       |
|                                          | L                            | IIC LISU                         |              |               |         |                                                                |                           |                                      |  |       |
| done                                     |                              |                                  |              |               | email   |                                                                |                           |                                      |  |       |
| Apr 16, 2010-Apr 22, 2012                | 309 birds                    |                                  |              |               |         |                                                                |                           |                                      |  |       |
|                                          |                              |                                  |              |               |         |                                                                |                           |                                      |  |       |
| Acorn Woodpecker                         | Apr 16, 2010                 | Klamath Lake                     |              |               |         |                                                                |                           |                                      |  |       |
| American Avocet                          | May 25, 2011                 | Malheur                          |              |               |         |                                                                |                           |                                      |  |       |
| American Bittern<br>American Coot        | Jun 18, 2010<br>May 23, 2011 | Summer Lake<br>Malheur           |              |               |         |                                                                |                           |                                      |  |       |
| American Crow                            | Apr 30, 2011                 | GHSF-Pt. Grenville               |              |               |         |                                                                |                           |                                      |  |       |
| American Dipper                          | May 20, 2010                 | Malheur                          |              |               |         |                                                                |                           |                                      |  |       |
| American Goldninen<br>American Kestrel   | May 22, 2011<br>May 22, 2011 | Kahneeta                         |              |               |         |                                                                |                           |                                      |  |       |
| American Pipit                           | Oct 23, 2011                 | Philomarh Poop Por               | ds           |               |         |                                                                |                           |                                      |  |       |
| American Robin<br>American White Pelican | May 3, 2011<br>May 20, 2010  | Home                             |              |               |         |                                                                |                           |                                      |  |       |
| American Wigeon                          | Apr 8, 2011                  | Birding & Blues Fes              | t. 2011      |               |         |                                                                |                           |                                      |  |       |
| Anna's Hummingbird                       | Apr 16, 2010                 | Klamath Lake                     | Kirk Dark    |               |         |                                                                |                           |                                      |  |       |
| Ash-throated Flycatcher                  | May 20, 2012                 | Malheur                          | , KIIK F dik |               |         |                                                                |                           |                                      |  |       |
| Bald Eagle                               | Apr 30, 2011                 | GHSF-Pt. Grenville               |              |               |         |                                                                |                           |                                      |  |       |
| Band-tailed Pigeon<br>Bank Swallow       | May 3, 2011<br>May 20, 2010  | Home<br>Malheur                  |              |               |         |                                                                |                           |                                      |  |       |
| Barn Owl                                 | May 20, 2010                 | Malheur                          |              |               |         |                                                                |                           |                                      |  |       |
| Barn Swallow<br>Barrow's Coldenove       | May 23, 2011                 | Malheur<br>Coast - near November |              |               |         |                                                                |                           |                                      |  |       |
| Bell's Sparrow                           | May 20, 2011<br>May 20, 2010 | Malheur                          |              |               |         |                                                                |                           |                                      |  |       |
| Belted Kingfisher                        | May 10, 2011                 | Coast - near Newpor              | t            |               |         |                                                                |                           |                                      |  |       |
| Bewick's Wren<br>Black Ovstercatcher     | May 20, 2010<br>Apr 30, 2011 | Malheur<br>GHSF-Pt, Grenville    |              |               |         |                                                                |                           |                                      |  |       |
| Black Phoebe                             | Apr 8, 2011                  | Birding & Blues Fes              | t. 2011      |               |         |                                                                |                           |                                      |  |       |
| Black Rail<br>Black Scoter               | Mar 11, 2012                 | Chetco Point                     |              |               |         |                                                                |                           |                                      |  |       |
| Black Scoter                             | Apr 30, 2011                 | UNSF-Pt. Grenville               |              |               |         |                                                                |                           |                                      |  |       |

## **Trip List Reports**

- Press from / to to select a range of dates.
- Press **location** to display a list of trip geographical locations available for filtering. Select a location or \*all. (This list is only as good as the locations stored in the List Info of the user's trip lists.)
- Press species to display a list of species present in the user's trip lists. Select a species or \*all.

Life Birds

• Press **run** to generate report. (The more lists present, the longer it will take to run.)

# Life List Report

- Press from / to to select a range on dates.
- Press **run** to generate report.

**F -**

## **Emailable Reports**

| Jul 15, 2011 to Apr 22, 2012<br>location: United States:Hawaii<br>species: * all<br>species total: 46                               |                                                                                                    |
|----------------------------------------------------------------------------------------------------|----------------------------------------------------------------------------------------------------|
| Black-crowned Night-Heron<br>2 Nov 20, 2011<br>6 Nov 22, 2011<br>1 Nov 28, 2011<br>1 Nov 28, 2011<br>20 Dec 2, 2011                 | Kawainui Marsh<br>James Campbell NWR<br>Kawainui Marsh<br>Ulupo Heiau<br>James Campbell NWR           |
| Black-necked Stilt<br>1 Nov 18, 2011<br>1 Nov 20, 2011<br>10 Nov 21, 2011<br>4 Nov 22, 2011<br>15 Dec 2, 2011                       | Pearl Harbor<br>Kawainui Marsh<br>Ko Olina<br>James Campbell NWR<br>James Campbell NWR                |
| Bristle-thighed Curlew<br>1 Nov 22, 2011<br>30 Dec 2, 2011                                                                          | James Campbell NWR<br>James Campbell NWR                                                              |
| Brown Booby<br>1 Dec 11, 2011                                                                                                    | Kapiolani Park                                                                                        |
| Cattle Egret         20         Nov 16, 2011           1         Nov 16, 2011         8           8         Nov 18, 2011         10 | Diamond Head<br>Kapiolani Park<br>Pearl Harbor<br>Kawainui Marsh                                      |
| 10 Nov 21, 2011<br>100 Nov 22, 2011<br>10 Nov 26, 2011<br>10 Nov 28, 2011<br>3 Nov 28, 2011<br>21 Dec 2, 2011                       | Ko Olina<br>James Campbell NWR<br>Diamond Head<br>Kawainui Marsh<br>Ulupo Heiau<br>James Campbell NWR |
| Chestnut Munia<br>2 Nov 16, 2011                                                                                                    | Diamond Head                                                                                          |
| Common Gallinule<br>5 Now 20 2011                                                                                                   | Kawainui Marsh                                                                                        |

| Jan 1, 2012 to<br>species total: | Jun 8, 2<br>27 | 012            |          |         |                |
|----------------------------------|----------------|----------------|----------|---------|----------------|
| American Black                   | Duck           |                | Jun 8    | , 2012  | test 1         |
| Anhinga                          | Jun 8,         | 2012           | test     | 1       |                |
| Black Rail                       |                | Jun            | 8, 2012  | test :  | L              |
| Black-legged Ki                  | ttiwake        |                | Mar 1    | 0, 2012 | Chetco rive    |
| Dickcissel                       |                | Jun            | 8, 2012  | test :  | L              |
| Dovekie                          | Jun 8,         | 2012           | test     | 1       |                |
| Emperor Goose                    |                | Mar            | 31, 2012 | Dunger  | ness Bay∕3 Cra |
| Eurasian Wigeon                  |                | Jan            | 14, 2012 | Basket  | tt Slough NWR  |
| Groove-billed A                  | ni             |                | Jun 8    | , 2012  | test 1         |
| Gyrfalcon                        |                | Jun            | 8, 2012  | test :  | L              |
| Herring Gull                     |                | Jun            | 8, 2012  | test :  | L              |
| King Rail                        |                | Jun            | 8, 2012  | test :  | L              |
| Leach's Storm-P                  | etrel          |                | Mar 1    | 2, 2012 | Chetco rive:   |
| Long-tailed Duc                  | k              |                | Mar 3    | 0, 2012 | Sequim Bay     |
| Mew Gull                         |                | Mar            | 30, 2012 | Sequir  | n Bay          |
| Mountain Quail                   |                | Feb            | 28, 2012 | 23547   | Clark Dr, Phi  |
| Nashville Warbl                  | er             |                | Apr 2    | 1, 2012 | Royal Ave,     |
| Northern Shrike                  |                | Jun            | 8, 2012  | test :  | L              |
| Pacific Loon                     |                | Mar            | 10, 2012 | Chetco  | o river mouth  |
| Pine Grosbeak                    |                | $\mathtt{Apr}$ | 2, 2012  | Puget   | Sound Cruise   |

# **Taxonomy Updates**

Periodically the sources used by My Bird Observations update their taxonomies. Starting with version 3.4 MBO intends to update the bird name database annually.

Detailed information about the taxonomy updates can be found at: IOC list updates, eBird, Clements Updates & Corrections. Nice comparison tables of changes can be generated at: Avibase - Bird checklist historical comparisons.

Because the app requires that the stored sightings and life list birds match the DB, it will be necessary for the user to reconcile differences before continuing with normal usage.

# What's Going To Happen?

When the app starts it will determine that an update has occurred. The life bird scientific names are compared to a list of DB changes. The user is directed to a list of life birds that no longer match the DB records. The app will always return to this screen until all the discrepancies are resolved. The user <u>must</u> decide to change or delete the affected sightings. All other app functions will be unavailable until all changes have been resolved.

|                 |             |                           |                                                                                                    | screpancie                                                                         |                                  |   |     |
|-----------------|-------------|---------------------------|----------------------------------------------------------------------------------------------------|------------------------------------------------------------------------------------|----------------------------------|---|-----|
|                 |             | Download<br>life<br>eBird | User Guide Fron<br>select name from<br>23<br>list species n<br>the DB becc<br>1.054 - Cleme<br>upda | n Web Site I<br>list to begin<br>o longer m<br>use of the<br>ents 6.8 - IO<br>tte. | For More Info<br>atch<br>DC 3.04 |   |     |
| Stellula callio | оре         |                           |                                                                                                    |                                                                                    |                                  |   |     |
| Carpodacus      | cassinii    |                           |                                                                                                    |                                                                                    |                                  |   |     |
| Hemignathu      | s flavus    |                           |                                                                                                    |                                                                                    |                                  |   |     |
| Carpodacus      | purpureu    | s                         |                                                                                                    |                                                                                    |                                  |   |     |
| Artemisiospi    | za belli    |                           |                                                                                                    |                                                                                    |                                  |   |     |
| Wilsonia pus    | silla       |                           |                                                                                                    |                                                                                    |                                  |   |     |
| Setophaga r     | nigrescens  |                           |                                                                                                    |                                                                                    |                                  |   |     |
| Butorides vi    | rescens     |                           |                                                                                                    |                                                                                    |                                  |   |     |
| Campephag       | a lobata    |                           |                                                                                                    |                                                                                    |                                  |   |     |
| Carduelis ps    | altria      |                           |                                                                                                    |                                                                                    |                                  |   |     |
| Lobotos lob     | atus        |                           |                                                                                                    |                                                                                    |                                  |   |     |
| Carduelis tri   | stis        |                           |                                                                                                    |                                                                                    |                                  |   |     |
| Carpodacus      | mexicanu    | IS                        |                                                                                                    |                                                                                    |                                  |   |     |
| Chordeiles n    | ninor       |                           |                                                                                                    |                                                                                    |                                  |   |     |
| Dendroica o     | ccidentalis | S                         |                                                                                                    |                                                                                    |                                  |   |     |
| -               |             | 1                         | =                                                                                                   | 8                                                                                  | 0                                | 0 | 000 |

# **Resolving Issues**

- Select a Latin name on the discrepancy list.
- Update or delete the life bird/sighting information.
- Repeat above steps until all discrepancies are resolved.

The detail page for each life bird will show the previously stored information at the top. Possible replacements are listed under *Suggestions*. These are species on the updated DB that match either the scientific name or common name(s) of the stored bird. A replacement bird can be manually added to the suggestion list from the DB via the searchdb button. Species information may be deleted or updated.

Delete would be used when a species goes extinct (bummer) or no longer is considered a separate species. The Life Bird and all sightings are erased. Life list and trip list totals are decremented.

Exactly what happens when a species is updated depends on how the change relates to the current life list.

Simple Change: If the new info IS NOT already on the life list, the Life Bird and all sightings are replaced with the new information. Totals are unaffected.

Not So Simple Change: If the new info IS ALREADY in the life list, the life bird is deleted and the total decremented. Sightings will be merged. If both old and new are in a trip list, the old sighting will be erased and the total decremented. If the new info is not in a list, the sighting will be replaced with the new information and the total is unchanged.

Some changes may be confusing and require some research to determine the most correct course of action.

## **Simple Changes**

Most discrepancies are scientific or English name changes that are easy to resolve. Simply select the replacement from the list and press change in the dialog box.

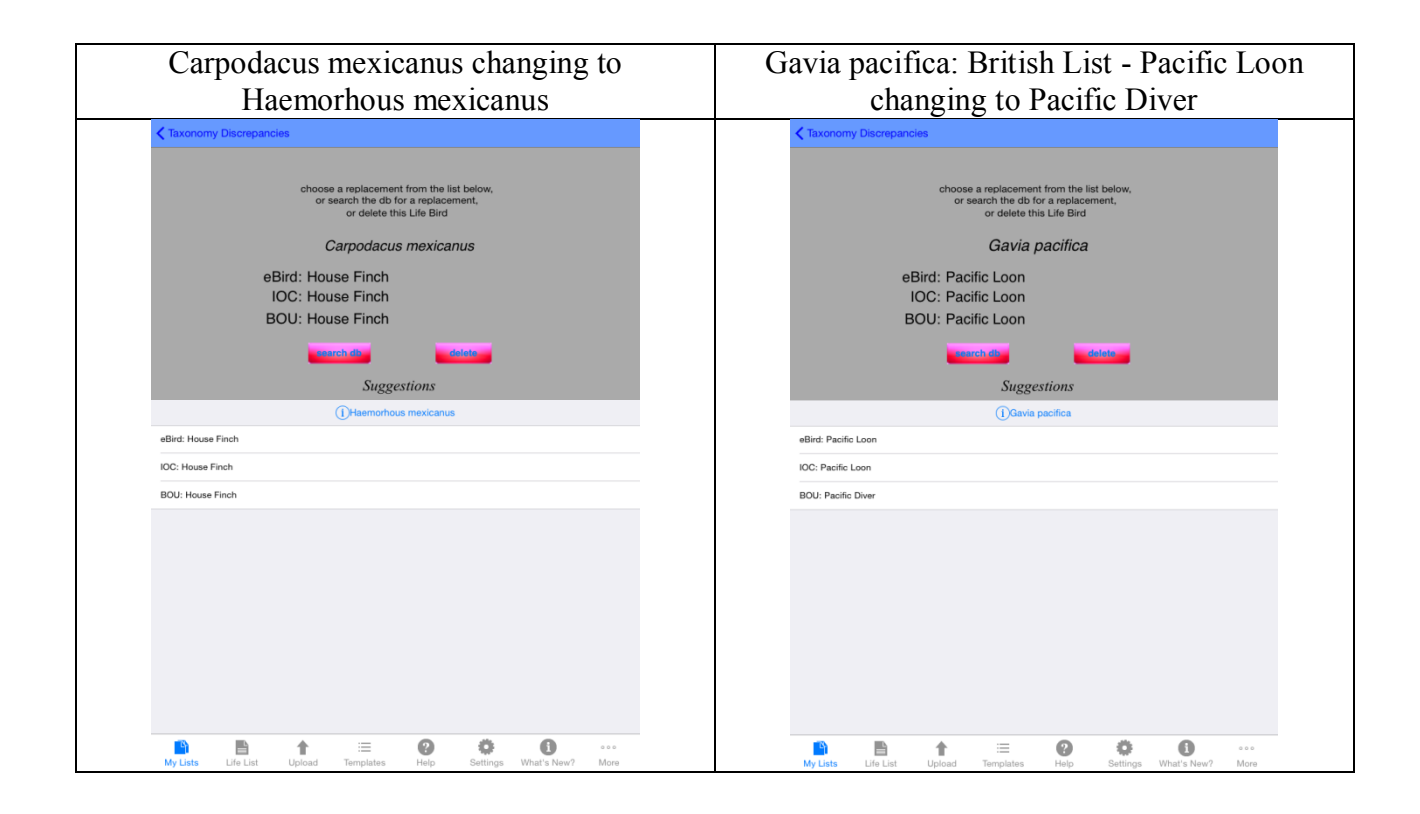

## Extinctions

MBO does not support extinct species. The only option is to delete.

## **Complex Changes**

Other changes that affect the database are species lumps and species splits. These may require some research to determine how to resolve the change.

- Species Lumps a bird is no longer a separate species. It may be changed to a subspecies (not included in MBO) or lumped into another species.
- Species Splits a single species has been changed to two or more separate species.

### **Splits**

Replacements are processed one-to-one. If you have sightings that result in additional life birds because of a split, replace them with the most common sighting and fix up your lists later.

### Lumps

These have the potential for confusion. The new species may or may not be in the new database. Subspecies, for example, are not included in MBO. However, a new subspecies in one taxonomy may still be a separate species in the other.

### Examples

Junin Crake, *Laterallus tuerosi* in the IOC taxonomy is no longer a separate species and has been lumped into Black Rail, L *Laterallu. Jamaicensis*.

| MBO has no suggestion                                                                                        | Press searchdb to find Black Rail and add to                                                                                                    |
|----------------------------------------------------------------------------------------------------|----------------------------------------------------------------------------------------------------|
|                                                                                                    | suggestion list                                                                                                    |
| Taxonomy Discrepancies                                                                                       | Taxonomy Discrepancies                                                                                                    |
| choose a replacement from the list below,<br>or search the db for a replacement,<br>or delete this Life Bird | choose a replacement from the list below,<br>or search the db for a replacement,<br>or delete this Life Bird                                                                                                    |
| Laterallus tuerosi                                                                                           | Laterallus tuerosi                                                                                                    |
| eBird:<br>IOC: Junin Crake<br>BOU: Junin Crake                                                               | eBird:<br>IOC: Junin Crake<br>BOU: Junin Crake                                                                                                    |
| Suggestions                                                                                                  | Suggestions                                                                                                    |
|                                                                                                    | eBird: Black Rail                                                                                                    |
|                                                                                                    | IOC: Black Rail                                                                                                    |
|                                                                                                    | BOU: Black Rail                                                                                                    |
|                                                                                                    |                                                                                                    |
|                                                                                                    | Image: Second second second |

Ghana Cuckoo-shrike, *Campephaga lobata* in the eBird taxonomy changed to Ghana Cuckooshrike, *Lobotos lobatus* 

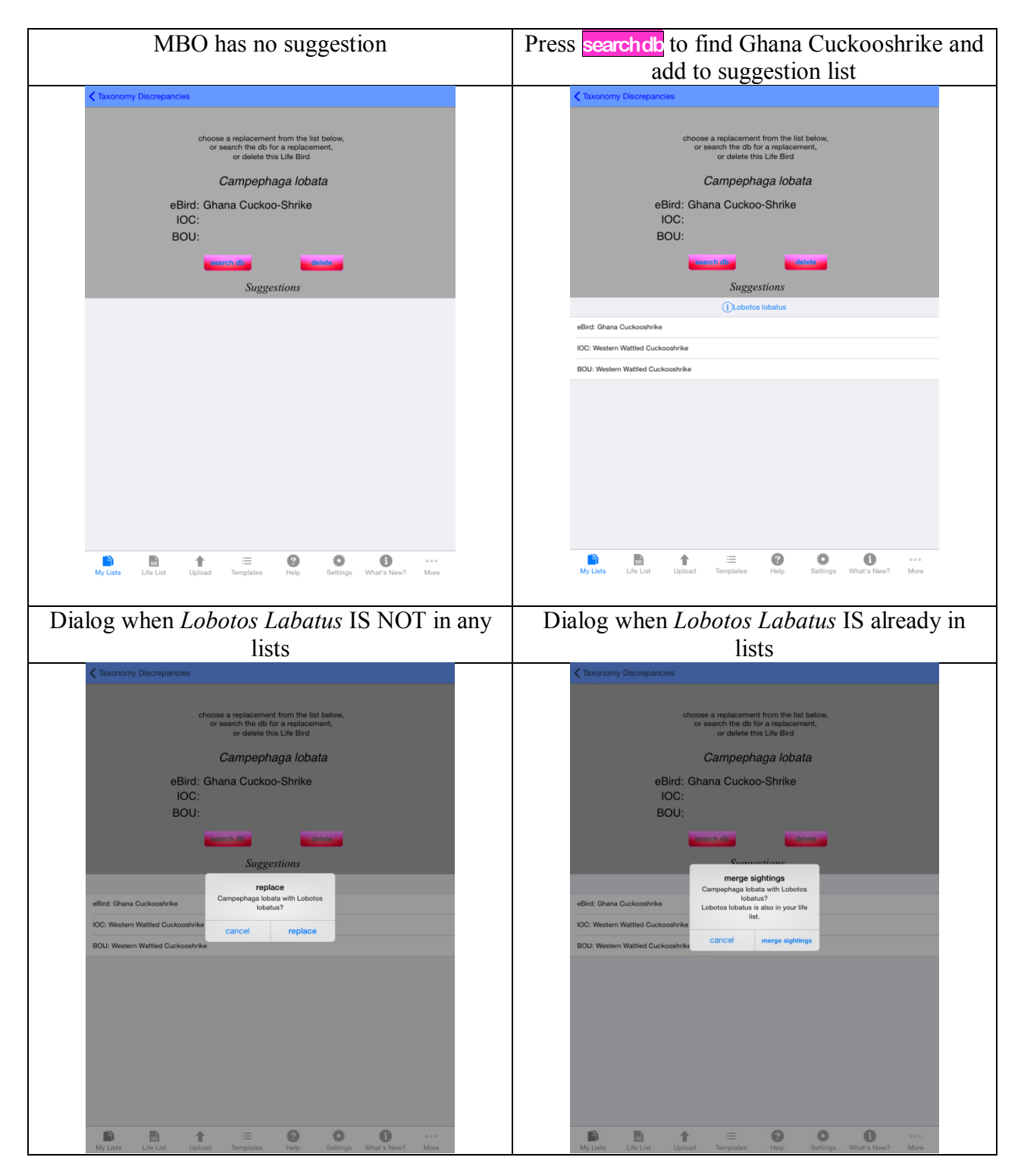

# **Import Data**

# **Import MBO Trip**

Trips that are in **MBO Simple Trip Format** can be imported into the app. The purpose of this is to share trips between devices. Species not already on the Life List will be added.

#### Tap the More tab.

Tap Import MBO Trip to open the **Import MBO Trip List** page.

|                          |                                    |                             |              | import      |
|--------------------------|------------------------------------|-----------------------------|--------------|-------------|
|                          | Input file mus<br>simple record fo | t be MBO<br>ormat trip list |              |             |
| ebird_2014-03-29.txt     |                                    |                             |              |             |
| lifelist_2014-03-29.txt  |                                    |                             |              |             |
| simple_2014-03-29.txt    |                                    |                             |              |             |
|                          |                                    |                             |              |             |
|                          |                                    |                             |              |             |
|                          |                                    |                             |              |             |
|                          |                                    |                             |              |             |
|                          |                                    |                             |              |             |
|                          |                                    |                             |              |             |
|                          |                                    |                             |              |             |
|                          |                                    |                             |              |             |
|                          |                                    |                             |              |             |
|                          |                                    |                             |              |             |
|                          |                                    |                             |              |             |
|                          |                                    |                             |              |             |
|                          |                                    |                             |              |             |
|                          |                                    |                             |              |             |
|                          |                                    |                             |              |             |
| My Lists Life List Up of | i⊟<br>Dad Templates                | Pelp Settings               | Uwhat's New? | •••<br>More |

- Copy simple file to app using **iTunes File Sharing**.
- Tap a name.
- Press import.

# **Import Life List**

Tap the More tab.

Tap Import Life List to open the Import Life List page.

|                |            |         |           |      |          |             | im |
|----------------|------------|---------|-----------|------|----------|-------------|----|
| ebiro          | МВО        | ifelist |           |      |          |             |    |
| ebird_2014-0   | )3-29.txt  |         |           |      |          |             |    |
| lifelist_2014- | 03-29.txt  |         |           |      |          |             |    |
| simple_2014    | -03-29.txt |         |           |      |          |             |    |
|                |            |         |           |      |          |             |    |
|                |            |         |           |      |          |             |    |
|                |            |         |           |      |          |             |    |
|                |            |         |           |      |          |             |    |
|                |            |         |           |      |          |             |    |
|                |            |         |           |      |          |             |    |
|                |            |         |           |      |          |             |    |
|                |            |         |           |      |          |             |    |
|                |            |         |           |      |          |             |    |
|                |            |         |           |      |          |             |    |
|                |            |         |           |      |          |             |    |
|                |            |         |           |      |          |             |    |
|                |            |         |           |      |          |             |    |
|                |            |         |           |      |          |             |    |
|                |            |         |           |      |          |             |    |
|                |            |         |           |      |          |             |    |
| 3              | P          | 1       | :=        | 2    | ö        | 6           |    |
| My Lists       | Life List  | Upload  | Templates | Help | Settings | What's New? | M  |

- Copy text file to the app using **iTunes File Sharing**.
- Press type of life list input file.
- Tap a name.
- Press import.

eBird and MBO generated life list files can be imported into MBO. Birds that are already in the app's life list are ignored.

### **Create eBird Life List**

- Login to eBird.
- Select the My eBird tab. (Make sure that in **preferences** *Species Display Name* is set to Common name translated to English (United States).)
- Click the number following the words "My Life List:" on the My eBird page.
- On the World Life List page click the download (csv) link and save the file on your computer.

# **Import Template**

Plain text files of English bird names can be imported to create templates. Each name must be at the beginning of a new line. Comma and tab-delimited files can be imported as long as the name starts the line. Lines that do not begin with a valid name according to the bird name database are ignored. Examples of acceptable files are:

- Lists exported from MBO (ebird, simple or lifelist)
- eBird Bar Charts Histogram
- eBird 'Summarize My Observations' report

#### Tap the More tab.

Tap Import Template to open the Import Template page

|                |             |        |           |      |          |             | import |
|----------------|-------------|--------|-----------|------|----------|-------------|--------|
| ebird_2014     | 1-03-29.txt |        |           |      |          |             |        |
| lifelist_201   | 4-03-29.txt |        |           |      |          |             |        |
| simple 20'     | 14-03-29.tx | t      |           |      |          |             |        |
| ompro_ro       |             |        |           |      |          |             |        |
|                |             |        |           |      |          |             |        |
|                |             |        |           |      |          |             |        |
|                |             |        |           |      |          |             |        |
|                |             |        |           |      |          |             |        |
|                |             |        |           |      |          |             |        |
|                |             |        |           |      |          |             |        |
|                |             |        |           |      |          |             |        |
|                |             |        |           |      |          |             |        |
|                |             |        |           |      |          |             |        |
|                |             |        |           |      |          |             |        |
|                |             |        |           |      |          |             |        |
|                |             |        |           |      |          |             |        |
|                |             |        |           |      |          |             |        |
|                |             |        |           |      |          |             |        |
|                |             |        |           |      |          |             |        |
|                |             |        |           |      |          |             |        |
|                |             |        |           |      |          |             |        |
|                |             |        |           |      |          |             |        |
|                |             |        |           |      |          |             |        |
|                |             |        |           |      |          |             |        |
|                |             |        |           |      |          |             |        |
| <sup>e</sup> i |             | 1      | =         | 8    | •        | 0           |        |
| My Lists       | Life List   | Upload | Templates | Help | Settings | What's New? | More   |

- Copy file to the app using iTunes File Sharing.
- Tap a name.
- Press import.

# **Backup and Restore**

# **Backup/Restore**

This feature can be used to:

- transfer data from device to device, including between IOS and Android platforms
- RECOVER FROM A DISASTER

Tap the More tab.

Tap Backup/Restore to open the **Backup/Restore** page.

|                           | Backup/Restore                       |                             |                                         |         |   |            |  |  |  |  |  |  |
|---------------------------|--------------------------------------|-----------------------------|-----------------------------------------|---------|---|------------|--|--|--|--|--|--|
|                           | restore                              |                             | bac                                     | cup     |   | delete ixi |  |  |  |  |  |  |
|                           |                                      |                             | backu                                   | p files |   |            |  |  |  |  |  |  |
| /3.8.1.13<br>iaturday, Ap | 396711100.42<br>ril 5, 2014 at 11:17 | 22924.txt<br>:20 AM Eastern | Daylight Time                           |         |   |            |  |  |  |  |  |  |
| (3.8.1.13<br>uesday, Apr  | 396987223.98                         | 36953.txt<br>4 PM Eastern D | avlight Time                            |         |   |            |  |  |  |  |  |  |
|                           |                                      |                             | ,,,,,,,,,,,,,,,,,,,,,,,,,,,,,,,,,,,,,,, |         |   |            |  |  |  |  |  |  |
|                           |                                      |                             |                                         |         |   |            |  |  |  |  |  |  |
|                           |                                      |                             |                                         |         |   |            |  |  |  |  |  |  |
|                           |                                      |                             |                                         |         |   |            |  |  |  |  |  |  |
|                           |                                      |                             |                                         |         |   |            |  |  |  |  |  |  |
|                           |                                      |                             |                                         |         |   |            |  |  |  |  |  |  |
|                           |                                      |                             |                                         |         |   |            |  |  |  |  |  |  |
|                           |                                      |                             |                                         |         |   |            |  |  |  |  |  |  |
|                           |                                      |                             |                                         |         |   |            |  |  |  |  |  |  |
|                           |                                      |                             |                                         |         |   |            |  |  |  |  |  |  |
|                           |                                      |                             |                                         |         |   |            |  |  |  |  |  |  |
|                           |                                      |                             |                                         |         |   |            |  |  |  |  |  |  |
|                           |                                      |                             |                                         |         |   |            |  |  |  |  |  |  |
|                           |                                      |                             |                                         |         |   |            |  |  |  |  |  |  |
|                           |                                      |                             |                                         |         |   |            |  |  |  |  |  |  |
|                           |                                      |                             |                                         |         |   |            |  |  |  |  |  |  |
|                           |                                      |                             |                                         |         |   |            |  |  |  |  |  |  |
| 3                         |                                      | 1                           | :=                                      | 2       | Ö | 6          |  |  |  |  |  |  |

### Backup

The backup file produced by the app is a full backup of user data including trips, life list and templates. It is formatted as an XML file. Its sole purpose is to completely restore data to the app. The file is named MBO.bu.*version#.sequence#*.txt and is written to the iTunes file sharing directory.

- Press backup.
- Copy the file to a safe location off the device using **iTunes File Sharing**.

### Restore

The backup file being restored must match the version number of the app. If they are not, send the file to me for resolution. **Do not edit the backup file.** 

- Install a fresh copy of the app.
- Copy the MBO.bu file to the app **using iTunes File Sharing.**
- Tap a name.
- Press restore.

## **Delete Backup Text Files**

- Tap file name on **Backup/Restore** page.
- Press delete .txt.

Or

• Delete via iTunes File Sharing.

# Miscellany

# About Me

My name is Gina. I live on Chincoteague Island, Virginia on the east coast of the United States. English is the only language I know. My Bird Observations is a one woman operation. I am the developer, database administrator, help desk, sales manager, etc for both the iOS and Android versions.

Email: <u>eaglevl@verizon.net</u> Web: www.mybirdlists.ginasfamilystore.com

## Taxonomy

### World Bird List & eBird Bird List & The British List

The bird names used in this app are from www.worldbirdnames.org. eBird English names and BOU names are also listed if they differ from those recommended by www.worldbirdnames.org. eBird names appear in blue. BOU names appear in purple.

Four files were used to create this edition of the bird database.

- IOC World Bird Names (version 3.4)
- eBird version 1.054 (9/11/2013)
- The Clements Checklist of Birds of the World (version 6.8)
- The British List (2013)

Gill, F & D <u>Donsker (Eds</u>). 2013. IOC World Bird List (v 3.4). Available at http://www.worldbirdnames.org [Accessed 9/2013].

<u>Clements</u>, J. F., T. S. <u>Schulenberg</u>, M. J. <u>Iliff</u>, B.L. <u>Sullivan</u>, C. L. Wood, and D. <u>Roberson</u>. 2013. The eBird/<u>Clements checklist</u> of birds of the world: Version 6.8. <u>Downloaded</u> from <u>http://www.birds.cornell.edu/clementschecklist/download/</u>

British Ornithologists' Union. 2013. Available at http://www.bou.org.uk/british-list/

### **BBL codes**

Four-letter (for English common names) and six-letter (for scientific names) species alpha codes used by U.S. Bird Banding Laboratory (BBL). Available at http://www.birdpop.org/alphacodes.htm.

## **Non-English**

Language translations obtained from Avibase checklists. Available at http://avibase.bsc-eoc.org/

# **Text Files**

All the text files created by the app have the extension txt. Csv and txt files are the same. The only difference is the file name. I use txt so that spreadsheet software will not open them by default. Programs, like Excel, often 'helpfully' change the formatting of the data, especially dates. In most cases, the formatting used in these files is very specific and should not be changed.

When I get to define the file format, I use tab delimited. I think it's easier to read and I don't have to add quotes.

## 3.8.0 Change List

Optimized for iPad display.

**Birdstack:** The Birdstack web site shut down for good Feb 2012. Birdstack file support has been removed from upload and import features.

**Box.net:**Box.net has been removed as an upload option. Sorry for any inconvenience this may cause for users who prefer this method.

Upload Files: New trip list file added - Eremaea Birds import format.

One file is produced for trip lists. The file format can be either eBird import, simple, or Eremaea Birds import.

Sighting Counts: Buttons added for subtracting 1 and 'X' for present.

**New Sightings Save Options**: 'speed' option added. Adds sighting without opening the sighting page and remains on index page. standard renamed 'edit'; rapid return renamed 'edit return'; speed save renamed 'speed return'.

**Options added for preferred start count**: either 1 or X.

Import Life List: Added functionality to load MBO generated life list file.

## **3.9.0 Change List**

Added ability to break down sightings totals by gender and/or age.

Enhanced trip geographical location processing. Maintain list of locations. Set default location for new trips.

All dates display in MMM dd, yyyy format (Aug 10, 2012)

Search trips by date range, geographical location and/or species. Create emailable text reports. Search life list by date range. Create emailable text reports.

Taxonomies updated to eBird 1.054, Clements 6.8, IOC 3.4 and British List 2013.

Species name can be displayed in Chinese, Czech, Danish, Dutch, Finnish, Italian, Japanese,

Norwegian, Polish, Portuguese, Russian, and Slovak.

Help pages replaced with this guide.